# **ECM-RPLP**

13th Gen Intel Raptor Lake processor onboard

# **User's Manual**

Ver. 1.5

| Rev. | Content                                                             | Change Owner | Date             |
|------|---------------------------------------------------------------------|--------------|------------------|
| 1.0  | Initial Version                                                     | Marc Tsai    | 2023/12/28       |
| 1.1  | Remove BIOS revision history                                        | Marc Tsai    | 2024/01/18       |
| 1.2  | Add connector vendor and MPN information                            | Marc Tsai    | 2024/01/31       |
| 1.3  | Add notes for clearing CMOS in page #12                             | Marc Tsai    | 2024/03/01       |
| 1.4  | Update BIOS setup specification by following<br>latest requirements | Marc Tsai    | 2024/07/08       |
| 1.5  | Remove related 28W processor support<br>Update Header information   | WK           | January 31, 2025 |
|      |                                                                     |              |                  |
|      |                                                                     |              |                  |
|      |                                                                     |              |                  |
|      |                                                                     |              |                  |

# CONTENTS

| 1. | Hardware Specification      | 3  |
|----|-----------------------------|----|
| 2. | Placement and Header Pinout | 5  |
| 3. | BIOS Setup Specification    | 15 |

## 1. Hardware Specification

| Hardware Specification  |                                                                |  |  |  |  |  |  |
|-------------------------|----------------------------------------------------------------|--|--|--|--|--|--|
| Processor               | Intel <sup>®</sup> Raptor Lake-P Core i7, i5, i3 & Celeron SoC |  |  |  |  |  |  |
|                         | i3-1315UE (2P + 4E)                                            |  |  |  |  |  |  |
|                         | i5-1335UE (2P + 8E)                                            |  |  |  |  |  |  |
|                         | i5-1345UE (2P + 8E)                                            |  |  |  |  |  |  |
|                         | 17-1305UE (2P + 8E)                                            |  |  |  |  |  |  |
|                         | 2 X DDR5 4800Mhz SO-DIMM Socket, up to 32GB (Maximum)          |  |  |  |  |  |  |
|                         | 16.0 (CPO Dependent)                                           |  |  |  |  |  |  |
|                         | 10.1.30.2209                                                   |  |  |  |  |  |  |
| Integrated Graphics     | Intel <sup>®</sup> Iris Xe Graphic                             |  |  |  |  |  |  |
| Display Interface       | 2 x DisplayPort 1.4a @60Hz (4096x2160)                         |  |  |  |  |  |  |
|                         | 18/24 bits Dual Channel LVDS Co-Lay eDP (BOIVI Option)         |  |  |  |  |  |  |
|                         | Chrontel® CH7513A-BF                                           |  |  |  |  |  |  |
| lype                    | eDP to LVDS Bridge Controller                                  |  |  |  |  |  |  |
| Embedded Controller     | Nuvoton® NCT6126D                                              |  |  |  |  |  |  |
| COM Ports               | 2 x RS-232/422/485 Port (with 5V/12V/RI)                       |  |  |  |  |  |  |
|                         | 2 x RS-232 Port (with 5V/12V/RI)                               |  |  |  |  |  |  |
| WatchDog Timer          | 1 Sec ~ 255 Sec                                                |  |  |  |  |  |  |
| H/W Monitor             | Yes                                                            |  |  |  |  |  |  |
| ТРМ                     | Infineon <sup>®</sup> SLB9672 VQ2.0 FW15.23                    |  |  |  |  |  |  |
| Туре                    | eSPI TPM 2.0                                                   |  |  |  |  |  |  |
| Ethernet 1              | Intel <sup>®</sup> i226-LM                                     |  |  |  |  |  |  |
| Туре                    | 1 x PCIe 2.5 Gigabit Ethernet                                  |  |  |  |  |  |  |
| Ethernet 2              | Intel <sup>®</sup> i226-LM                                     |  |  |  |  |  |  |
| Туре                    | 1 x PCIe 2.5 Gigabit Ethernet                                  |  |  |  |  |  |  |
| Audio                   | Realtek <sup>®</sup> ALC888S                                   |  |  |  |  |  |  |
| Туре                    | HD Audio Codec                                                 |  |  |  |  |  |  |
| Amplifier               | 3W Per Channel Amplifier                                       |  |  |  |  |  |  |
| BIOS                    | AMI® UEFI BIOS                                                 |  |  |  |  |  |  |
| Туре                    | 256Mb SPI BIOS                                                 |  |  |  |  |  |  |
|                         |                                                                |  |  |  |  |  |  |
| Expansion               |                                                                |  |  |  |  |  |  |
| M 2                     | 1 x 2230 M 2 F Key with CNVi Support (PCIe x1 Channel & USB2 0 |  |  |  |  |  |  |
| 101.2                   | Signal)                                                        |  |  |  |  |  |  |
|                         | 1 x 2280 M.2 M Key NVMe (with Gen 4 PCle x4)                   |  |  |  |  |  |  |
|                         | 1 x 3042 M.2 B Key with Nano SIM Socket (with PCIe x2, SATA, & |  |  |  |  |  |  |
|                         | USB2.0 Signal)                                                 |  |  |  |  |  |  |
|                         |                                                                |  |  |  |  |  |  |
| Internal I/O Connectors |                                                                |  |  |  |  |  |  |
|                         |                                                                |  |  |  |  |  |  |
| СОМ                     | 2 x RS-232/422/485 Header                                      |  |  |  |  |  |  |
| 2                       | 2 x RS-232 Header                                              |  |  |  |  |  |  |
| I <sup>2</sup> C        | 1 x I <sup>2</sup> C Header                                    |  |  |  |  |  |  |
| GPIO                    | 1 x 8 bits GPIO Headers (4 In/4 Out)                           |  |  |  |  |  |  |
| USB                     | 2 x USB 2.0 Header (4 x USB 2.0 Ports)                         |  |  |  |  |  |  |
| LVDS                    | 1 x LVDS Header                                                |  |  |  |  |  |  |
| eDP                     | 1 x eDP Header (Optional)                                      |  |  |  |  |  |  |

| Backlight                    | Backlight 1 x Backlight Header                                        |  |  |  |
|------------------------------|-----------------------------------------------------------------------|--|--|--|
| Fan                          | 1 x 4 Pin CPU Fan Header                                              |  |  |  |
| SATA                         | 1 x SATA III Connectors (Red)                                         |  |  |  |
| SATA Power                   | 1 x 4 pin SATA Power Connector                                        |  |  |  |
| Front Audio                  | 1 x Front Audio Header                                                |  |  |  |
| Front Panel                  | 1 x Front Panel Header                                                |  |  |  |
| Amp                          | 1 x Amplifier Locking Type Header                                     |  |  |  |
| Buzzer                       | 1 x Onboard Buzzer                                                    |  |  |  |
| CMOS Battery                 | 1 x Cable Type CM2032 Battery                                         |  |  |  |
| DC-In                        | 1 x 4 Pin DC-In Connector                                             |  |  |  |
| Rear I/O Connectors          |                                                                       |  |  |  |
| DisplayPort                  | 2 x DisplayPort++ Connectors                                          |  |  |  |
| LAN                          | 2 x RJ-45 Connectors                                                  |  |  |  |
| USB                          | 4 x USB 3.2 Type A Connectors                                         |  |  |  |
| Thunderbolt                  | 1 x USB Type C Thunderbolt 4 Connector                                |  |  |  |
| Power & Connector            | 12V-24V DC-In <sup>Notes1&amp;2</sup> (4-pin header)                  |  |  |  |
|                              | Notes 1: Minimum power adaptor power budget must to be over 95W       |  |  |  |
|                              | for enough system power consumption                                   |  |  |  |
|                              | Notes 2: It's normal behavior to have around 1 minute to boot to POST |  |  |  |
|                              | when power on system                                                  |  |  |  |
|                              |                                                                       |  |  |  |
| Form Factor                  | 3.5″                                                                  |  |  |  |
| Cooling                      | Passive Heatsink (15W)                                                |  |  |  |
|                              |                                                                       |  |  |  |
|                              |                                                                       |  |  |  |
| Regulatory Compliance        | FCC Class B/CE                                                        |  |  |  |
|                              |                                                                       |  |  |  |
|                              |                                                                       |  |  |  |
|                              |                                                                       |  |  |  |
| <b>Operation Environment</b> |                                                                       |  |  |  |
| Temperature                  | 0 C to 60 C (@ 60C with air flow 0.7m/s)                              |  |  |  |
| Humidity                     | 5% to 85% non-condensing                                              |  |  |  |
|                              |                                                                       |  |  |  |
| Storage Environment          |                                                                       |  |  |  |
| Temperature                  | -10 C to 80 C                                                         |  |  |  |
| Humidity                     | 5% to 85% non-condensing                                              |  |  |  |
| Harmancy                     |                                                                       |  |  |  |
| Accessories                  |                                                                       |  |  |  |
| Accessories                  |                                                                       |  |  |  |
| SATA Power                   | 1 x SATA Power Cable                                                  |  |  |  |
| DC-in Cable                  | 1 x DC-in cable with Barrel Type DC-In Connector (ID 2.5mm/OD         |  |  |  |
|                              | 5.5mm)                                                                |  |  |  |
|                              |                                                                       |  |  |  |
| Packaging                    | Bulk Pack                                                             |  |  |  |
|                              |                                                                       |  |  |  |
| Supported OS                 | Microsoft Windows 10/Windows 11 64-bit, Linux Ubuntu                  |  |  |  |

## 2. Placement and Header Pinout

## 2.1 Top View

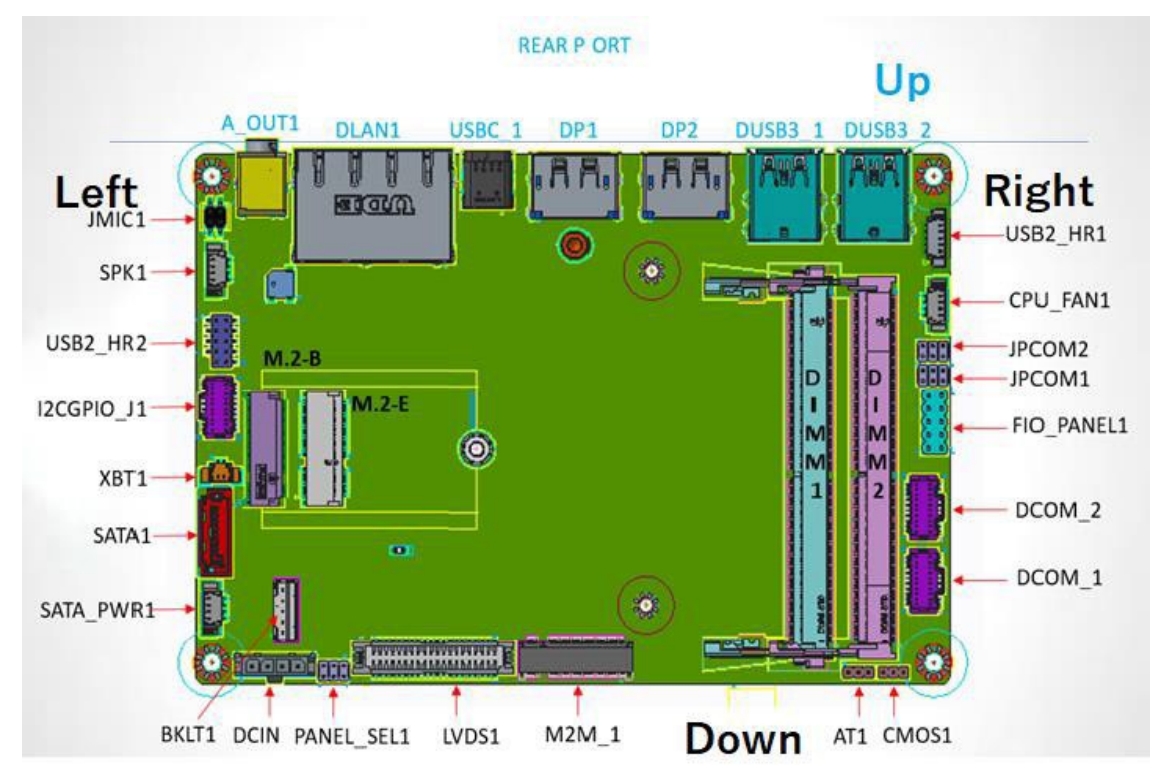

2.2 Bottom View

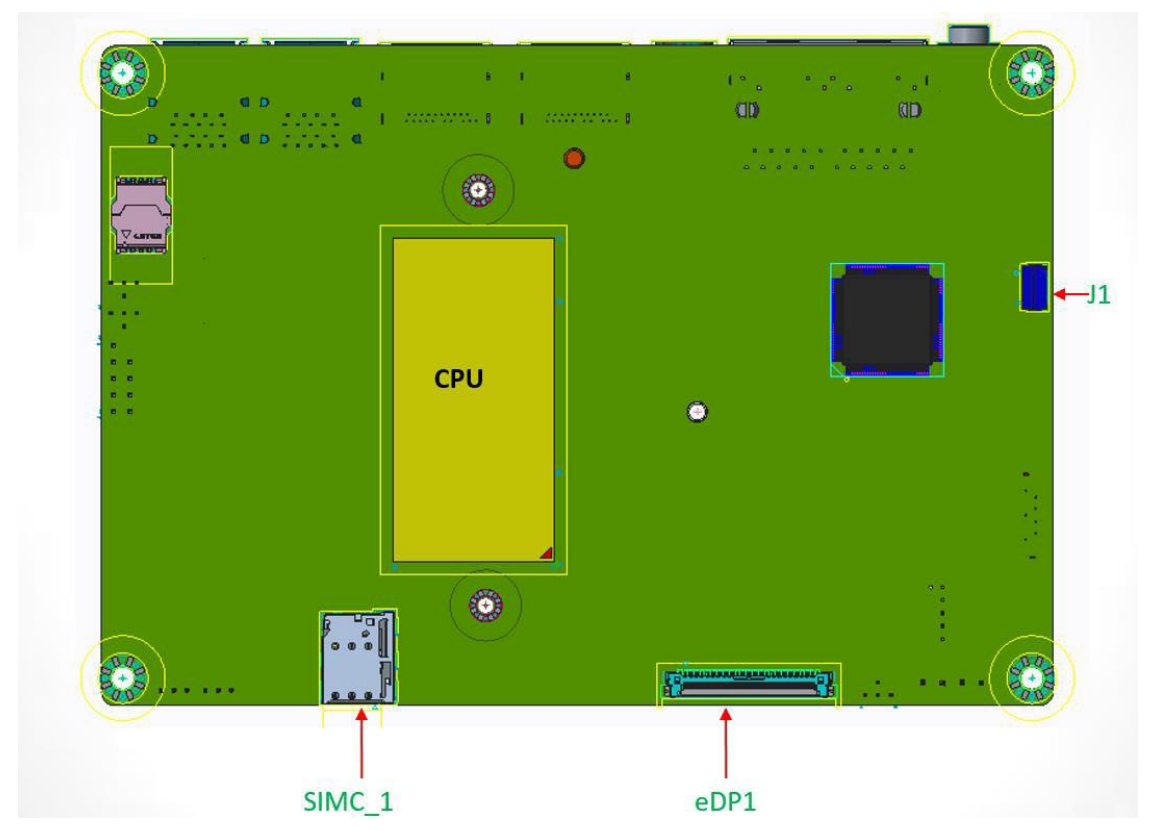

| U1 | DUSB3_2 | R1 | USB2_HR1   | L1 | JMIC1      | D1 | CMOS1      | <b>I</b> 1 | DIMM2     |
|----|---------|----|------------|----|------------|----|------------|------------|-----------|
| U2 | DUSB3_1 | R2 | CPU_FAN1   | L2 | SPK1       | D2 | AT1        | 12         | DIMM1     |
| U3 | DP_2    | R3 | JPCOM2     | L3 | USB2_HR2   | D3 | M2M_1      | 13         | M2E_1     |
| U4 | DP_1    | R4 | JPCOM1     | L4 | I2CGPIO_J1 | D4 | LVDS1      | 14         | M2B_1     |
| U5 | USBC_1  | R5 | FIO_PANEL1 | L5 | XBT1       | D5 | PANEL_SEL1 | B1         | SIMC_1    |
| U6 | DLAN1   | R6 | DCOM_2     | L6 | SATA1      | D6 | DCIN_H1    | B2         | EDP1      |
| U7 | A_OUT1  | R7 | DCOM_1     | L7 | SATA_PWR1  | D7 | BKLT1      | B3         | J1(debug) |

## 2.3 Connectors and Headers naming table

## 2.4 Header & Jumper Pinout

2.4.1 R1 (USB2\_HR1)

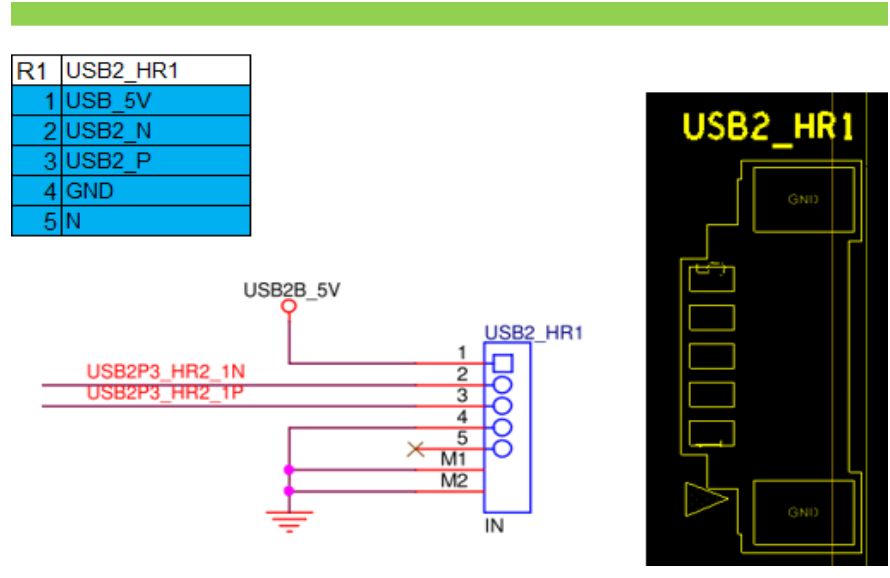

2.4.2 R2 (CPU\_FAN1)

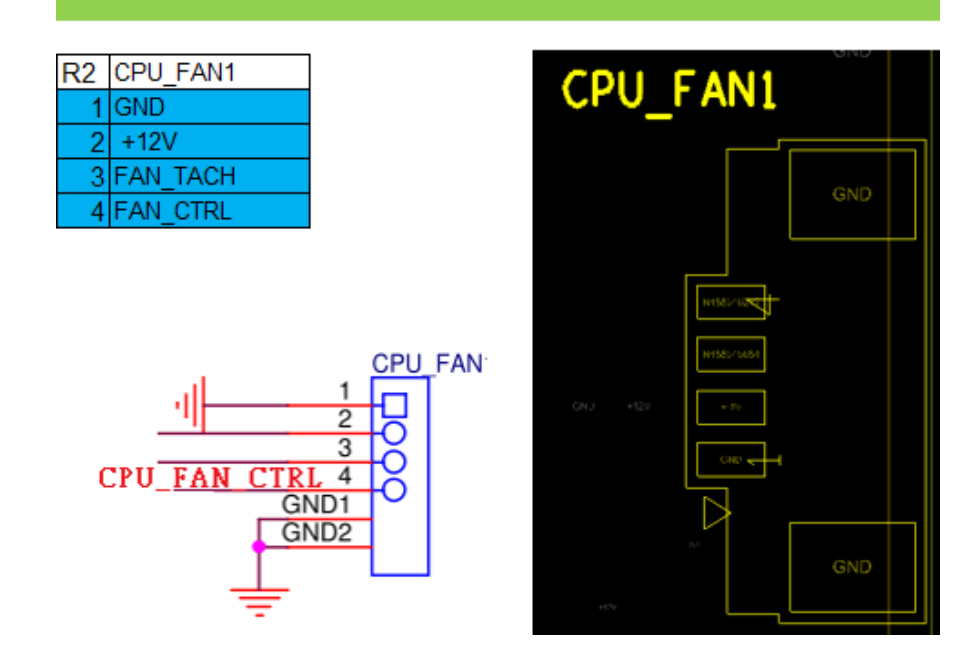

## 2.4.3 R3/R4 (JPCOM1, JPCOM2)

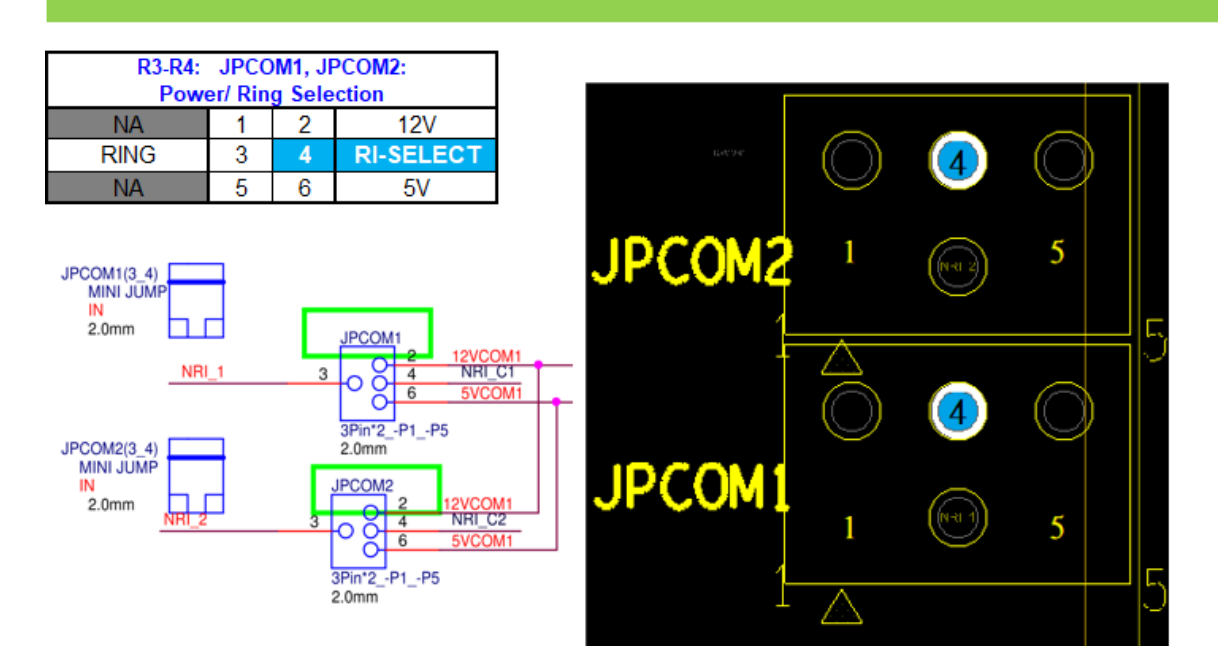

#### 2.4.4 R5 (FIO\_PANEL1)

#### R5 FIO\_PANEL1

| Pin | Signal Name   | Description                    | Pin | Signal Name    | Description                        |
|-----|---------------|--------------------------------|-----|----------------|------------------------------------|
| 1   | HDD_POWER_LED | Pull-up resistor (510Ω) to +5V | 2   | POWER_LED_MAIN | [Out] Front panel LED (main color) |
| 3   | HDD_LED#      | [Out] Hard disk activity LED   | 4   | POWER_LED_ALT  | [Out] Front panel LED (alt color)  |
| 5   | GROUND        | Ground                         | 6   | POWER_SWITCH#  | [In] Power switch                  |
| - 7 | RESET_SWITCH# | [In] Reset switch              | 8   | GROUND         | Ground                             |
| 9   | VCC(+5V)      | Power                          | 10  | KEY            | No pin                             |

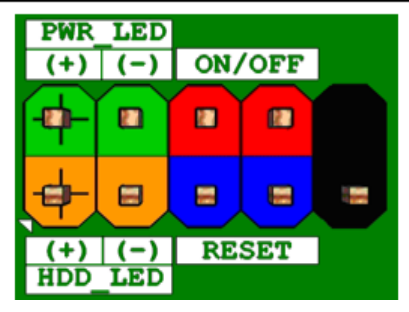

## 2.4.5 R6/R7 (DCOM\_2/DCOM\_1)

R6 DCOM\_2

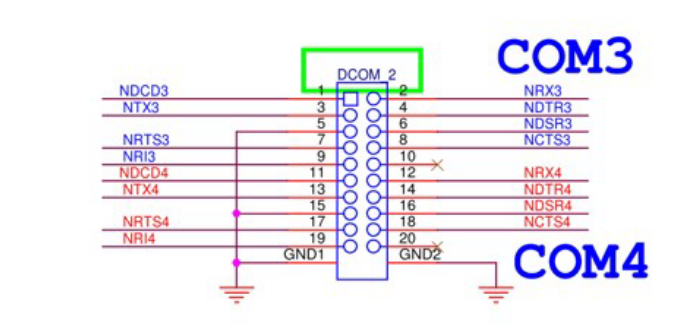

R7 DCOM\_1

COM PORT 1/2 RS232/422/485

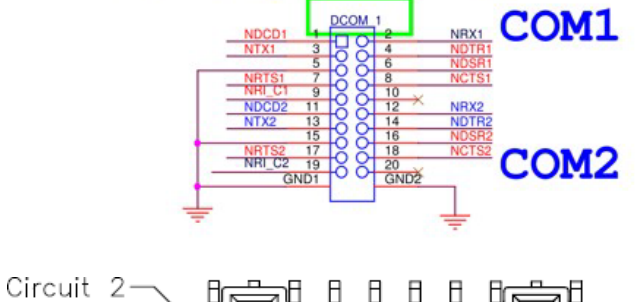

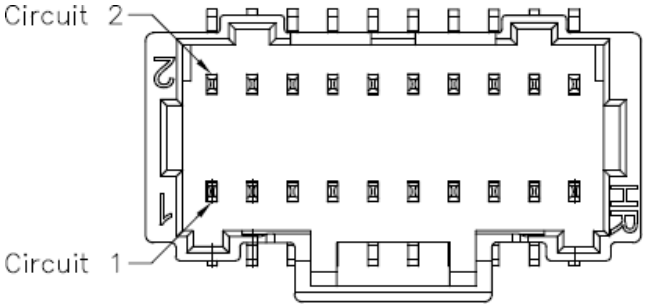

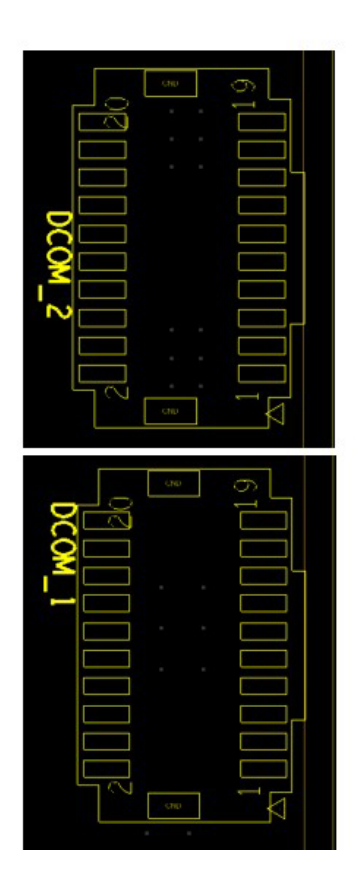

| R6 DCOM_2 |     |       |         |         |     |       |         |         |
|-----------|-----|-------|---------|---------|-----|-------|---------|---------|
| Define    | pin | RS232 | RS422   | RS485   | pin | RS232 | RS422   | RS485   |
|           | 1   | DCD   |         |         | 2   | RX    |         |         |
|           | 3   | ТХ    | No      | No      | 4   | DTR   | No      | No      |
| COM3      | 5   | GND   | support | support | 6   | DSR   | support | support |
|           | 7   | RTS   | RS422   | RS485   | 8   | CTS   | RS422   | RS485   |
|           | 9   | RI    |         |         | 10  | none  |         |         |
|           | 11  | DCD   |         |         | 12  | RX    |         |         |
|           | 13  | ТХ    | No      | No      | 14  | DTR   | No      | No      |
| COM4      | 15  | GND   | support | support | 16  | DSR   | support | support |
|           | 17  | RTS   | RS422   | RS485   | 18  | CTS   | RS422   | RS485   |
|           | 19  | RI    |         |         | 20  | none  |         |         |

| R7 DCOM_1 |     |       |         |         |     |       |         |         |
|-----------|-----|-------|---------|---------|-----|-------|---------|---------|
| Define    | pin | RS232 | RS422   | RS485   | pin | RS232 | RS422   | RS485   |
|           | 1   | DCD   | TX-     | DATA-   | 2   | RX    | TX+     | DATA+   |
|           | 3   | TX    | RX-     | NC      | 4   | DTR   | RX+     | NC      |
| COM1      | 5   | GND   | GND     | GND     | 6   | DSR   | NC      | NC      |
|           | 7   | RTS   | NC      | NC      | 8   | CTS   | NC      | NC      |
|           | 9   | RI    | NC      | NC      | 10  | none  | none    | none    |
|           | 11  | DCD   |         |         | 12  | RX    |         |         |
|           | 13  | ТХ    | No      | No      | 14  | DTR   | No      | No      |
| COM2      | 15  | GND   | support | support | 16  | DSR   | support | support |
|           | 17  | RTS   | RS422   | RS485   | 18  | CTS   | RS422   | RS485   |
|           | 19  | RI    |         |         | 20  | none  |         |         |

2.4.6 L1 (JMIC1)

| L1  | ١L                       | AIC1                      | 7          |             |               |          |           |
|-----|--------------------------|---------------------------|------------|-------------|---------------|----------|-----------|
| MIC | selection by Jump connec | ction: CITA or OMTP type. |            | JMIC1(1_2)  |               |          | JMIC1(3_4 |
|     | CTTA                     | 1-2 & 3-                  | 1          | MINI JUMP   |               |          | MINI JU   |
| 1   | MIC_R_JACK               | 2                         | MIC_RC1    | 2.0mm       |               | $\vdash$ |           |
| 3   | GND                      | 4                         | MIC_L_JACK | 2.011111    |               |          | 2.011111  |
|     |                          |                           |            | JMIC        | 1             |          |           |
|     | OMTP                     | 1-3 & 2-4                 | <u> </u>   |             |               |          |           |
| 1   | MIC_R_JACK               | 2                         | MIC_RC1    | iPhone-type | (1-2)+(3-4)   | CITA     | Defaul    |
| 3   | GND                      | 4                         | MIC_L_JACK | Nokia-type  | (1-3) + (2-4) | OMTP     |           |

## 2.4.7 L2 (SPK1)

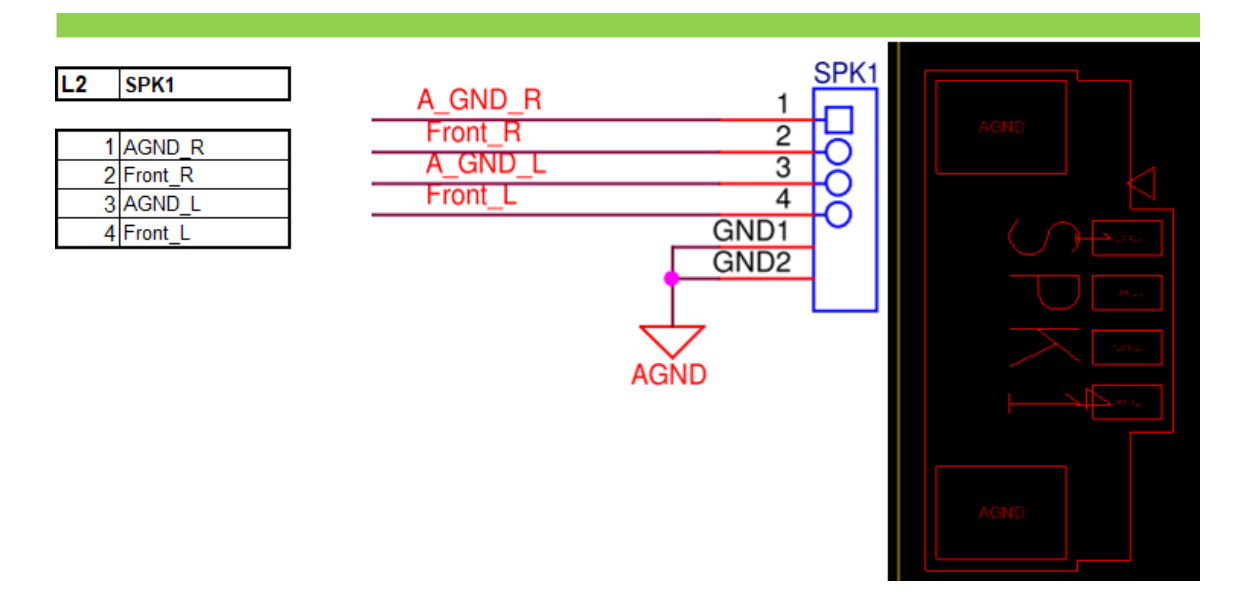

## 2.4.8 L3 (USB2\_HR2)

| L3         | USB2_HR2        |          |                 |
|------------|-----------------|----------|-----------------|
| <b>D</b> 1 |                 | <b>D</b> |                 |
| Pin        | Signal          | Pin      | Signal          |
| 1          | +5V DC          | 2        | +5V DC          |
| 3          | Data (negative) | 4        | Data (negative) |
| 5          | Data (positive) | 6        | Data (positive) |
| 7          | Ground          | 8        | Ground          |
| 9          | Key (no pin)    | 10       | No Connect      |

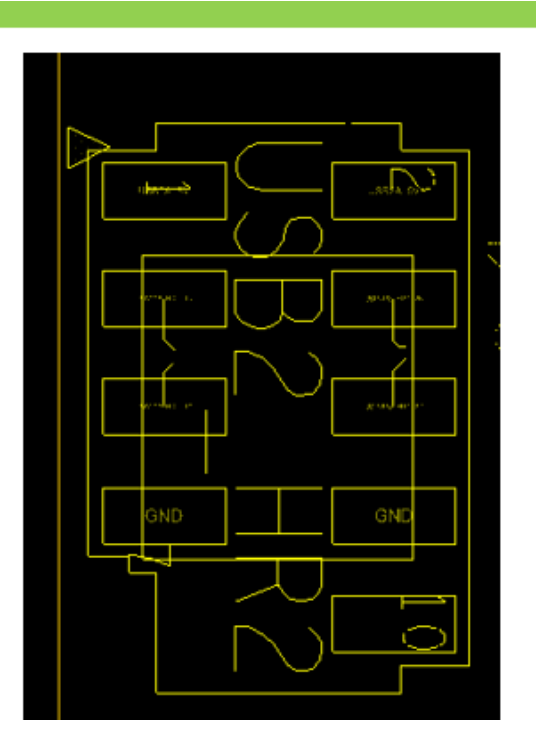

#### 2.4.9 L4 (I2CGPIO\_J1)

#### L4 I2CGPIO\_J1

| pin | Define    | pin | Define    |
|-----|-----------|-----|-----------|
| 1   | VCC3_GPIO | 2   | VCC3_GPIO |
| 3   | SIO_GPIO1 | 4   | SIO_GPIO5 |
| 5   | SIO_GPIO2 | 6   | SIO_GPIO6 |
| 7   | SIO_GPIO3 | 8   | SIO_GPIO7 |
| 9   | SIO_GPIO4 | 10  | SIO_GPIO8 |
| 11  | GND       | 12  | GND       |
| 13  | VCC3_GPIO | 14  | NC        |
| 15  | I2C0_SCL  | 16  | NC        |
| 17  | I2C0_SCL  | 18  | NC        |
| 19  | GND       | 20  | GND       |

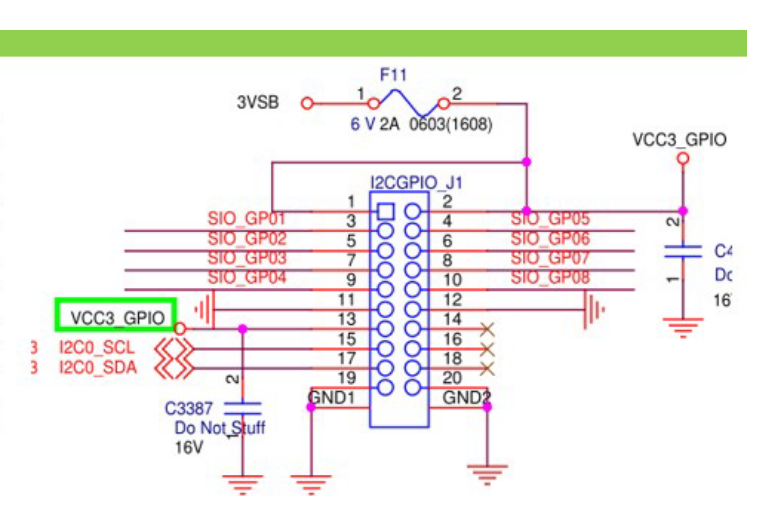

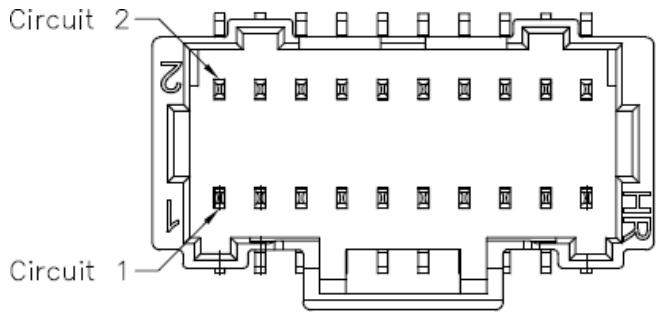

2.4.10 L5 (XBT1)

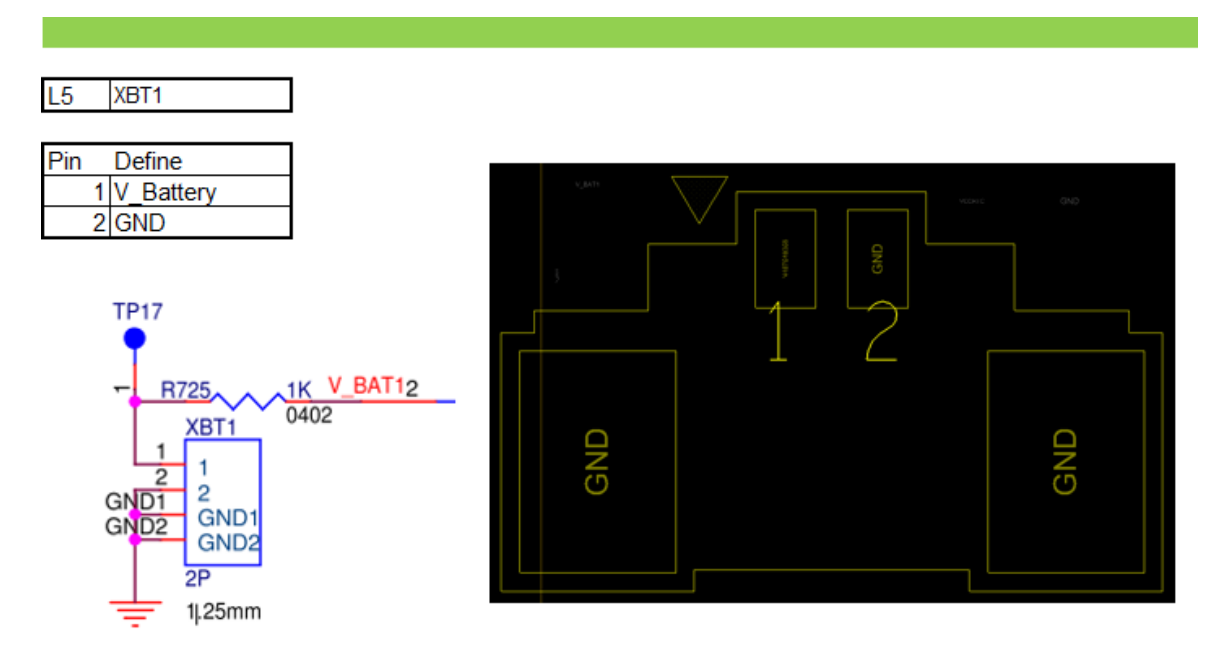

## 2.4.11 L7 (SATA\_PWR1)

| SATA_PWR1 |
|-----------|
|           |
| Define    |
| VCC3      |
| GND       |
| VCC       |
| +12V      |
|           |
|           |
|           |
|           |
|           |
|           |
|           |
|           |

## 2.4.12 D1 (CMOS1)

| D1  | CMOS1   | WORK by Short action |       |
|-----|---------|----------------------|-------|
| pin | Define  | RTCRST N             | CMOS1 |
| 1   | RTCRST  |                      |       |
| 2   | GND     | SRTCRST_N II V 0402  | 3 Ŏ   |
| 3   | SRTCRST |                      | 3P    |

Notes\* After clear CMOS or remove coin battery in system power on status, it will not auto reboot. Please press power button to power on or set to AT mode to auto power on if any request.

## 2.4.13 D2 (AT1)

| D2  | AT1         |                            |
|-----|-------------|----------------------------|
| Pin | Signal Name | Description                |
| 1   | PSON_AT_N   | Power on signal(Always on) |
| 2   | PWRBT_N     | Power switch signal        |
| 3   | NC          | No connection(default)     |

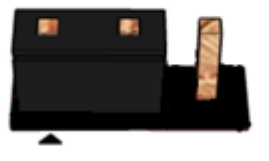

## 2.4.13 D4 (LVDS1)

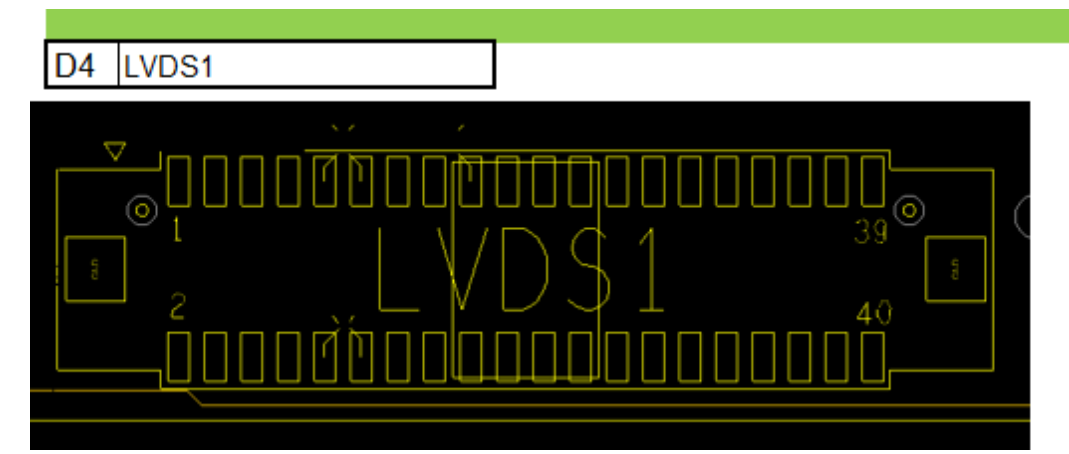

| PIN | LVDS Define        | PIN | LVDS Define        |
|-----|--------------------|-----|--------------------|
| 1   | VCC3               | 2   | PANEL_PWR          |
| 3   | VCC3               | 4   | PANEL_PWR          |
| 5   | LVDS_DDC_SCL       | 6   | LVDS_DDC_SDA       |
| 7   | CABLE_ID1          | 8   | GND                |
| 9   | LVDS0_LINK1_CON_DP | 10  | LVDS0_LINK0_CON_DP |
| 11  | LVDS0_LINK1_CON_DN | 12  | LVDS0_LINK0_CON_DN |
| 13  | GND                | 14  | GND                |
| 15  | LVDS0_LINK3_CON_DP | 16  | LVDS0_LINK2_CON_DP |
| 17  | LVDS0_LINK3_CON_DN | 18  | LVDS0_LINK2_CON_DN |
| 19  | GND                | 20  | GND                |
| 21  | LVDS1_LINK1_CON_DP | 22  | LVDS1_LINK0_CON_DP |
| 23  | LVDS1_LINK1_CON_DN | 24  | LVDS1_LINK0_CON_DN |
| 25  | GND                | 26  | GND                |
| 27  | LVDS1_LINK3_CON_DP | 28  | LVDS1_LINK2_CON_DP |
| 29  | LVDS1_LINK3_CON_DN | 30  | LVDS1_LINK2_CON_DN |
| 31  | GND                | 32  | GND                |
| 33  | LVDS1_CLK_CON_DP   | 34  | LVDS0_CLK_CON_DP   |
| 35  | LVDS1_CLK_CON_DN   | 36  | LVDS0_CLK_CON_DN   |
| 37  | GND                | 38  | GND                |
| 39  | +12V_BL            | 40  | +12V_BL            |

2.4.14 D5 (PANEL\_SEL1)

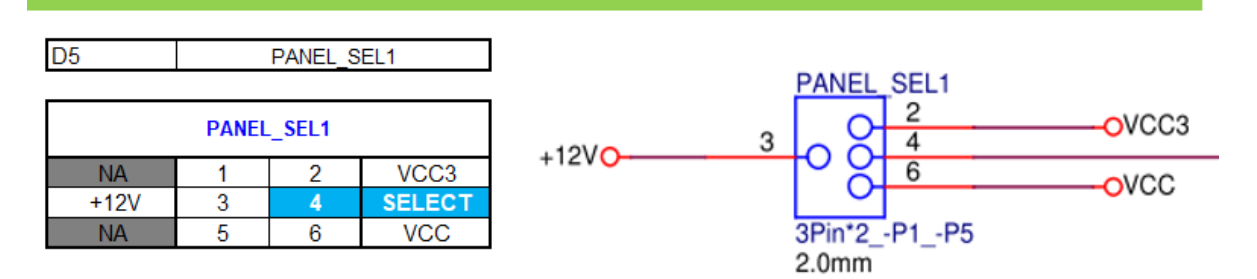

#### 2.4.15 D6 (DCIN\_H1)

# D6 DCIN\_H1

| PIN | LVDS Define   |
|-----|---------------|
| 1   | GND           |
| 2   |               |
| 3   | DO IN. 12-24V |
| 4   | GND           |

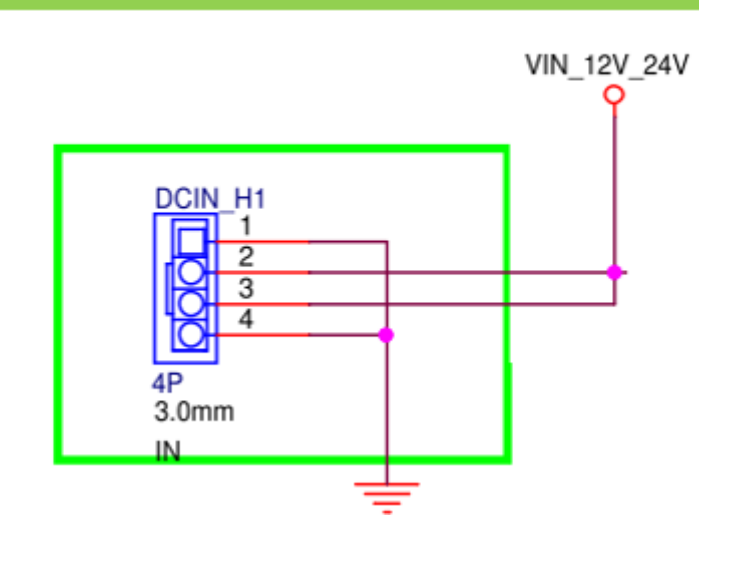

#### 2.4.16 D7 (BKLT1)

| D7 BKLT1 |
|----------|
|----------|

| PIN | Define                 |
|-----|------------------------|
| 1   | +12V_BL                |
| 2   | GND                    |
| 3   | Backlight_Enablle      |
| 4   | Backlight _PWM control |
| 5   | GND                    |

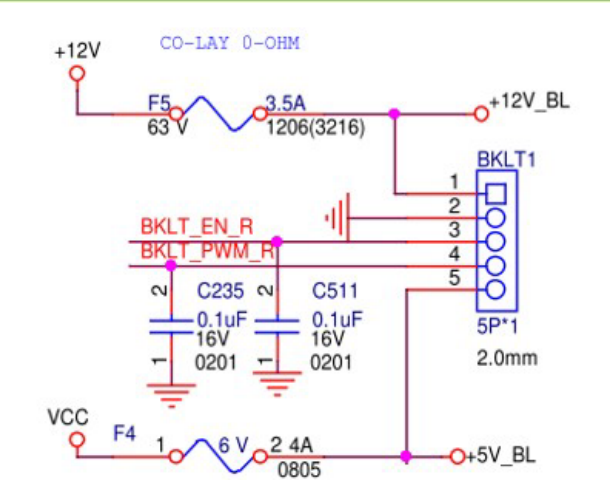

2.5 Connector Vendor and MPN information

|    | Internal I/O                  | Location              | Vender                 | Vender PN                                |
|----|-------------------------------|-----------------------|------------------------|------------------------------------------|
|    | Connectors                    |                       |                        |                                          |
| 1  | COM port                      | DCOM_1,<br>DCOM_2     | MOLEX LTD.             | 501190-2017 or Equivalent                |
| 2  | GPIO_Header                   | I2CGPIO_J1            | Joint Tech             | A1014WV-S-2X10P or<br>Equivalent         |
| 3  | internal Dual USB 2.0<br>port | USB2_HR1,<br>USB2_HR2 | MOLEX LTD.             | 53398-0571 or Equivalent                 |
| 4  | LVDS connector                | LVDS1                 | Joint Tech             | A1252WV-SF-2X20PD01 or<br>Equivalent     |
| 5  | Backlight Header              | BKLT1                 | FOXCONN                | HF5505E-C1 or Equivalent                 |
| 6  | AT-ATX mode select            | AT1                   | ACES                   | 60090-00331-001 or<br>Equivalent         |
| 7  | Clear CMOS                    | CMOS1                 | Joint Tech             | A2015WV-03P6T or<br>Equivalent           |
| 8  | FAN                           | CPU_FAN1              | Joint Tech             | A1250WV-S-04PD20 or<br>Equivalent        |
| 9  | Internal speaker<br>header    | SPK1                  | ACES                   | 85205-04701 or Equivalent                |
| 10 | SATA PWR header               | SATA_PWR1             | SUPERIOR TECH CO.,LTD. | WRBB-SS004G1NNNI-C or Equivalent         |
| 11 | SATA connector                | SATA1                 | FOXCONN                | LPL1071-855D4-4H or<br>Equivalent        |
| 12 | Front Panel Header            | FIO_PANEL1            | SUPERIOR TECH CO.,LTD. | PHED-DS010G1AZONA-<br>N157 or Equivalent |
| 13 | CMOS Battery                  | XBT1                  | MOLEX LTD.             | 53398-0271 or Equivalent                 |
| 14 | DC IN Header                  | DCIN_H1               | MOLEX LTD.             | 43650-0416 or Equivalent                 |

## **3.** BIOS Setup Specification

## 1 Main Page

| Main Advanced           | Chipset | Security             | Boot       | Save & Exit |                                          |
|-------------------------|---------|----------------------|------------|-------------|------------------------------------------|
| <b>BIOS Information</b> |         |                      |            |             | Item help                                |
| <b>BIOS Vendor</b>      |         | America              | n Megatr   | ends        |                                          |
| Core Version            |         | 5.27                 |            |             |                                          |
| Compliancy              |         | UEFI 2.8             | ; PI 1.7   |             |                                          |
| <b>BIOS Version</b>     |         | ECM (71              | .991) BIOS | S V1.00     |                                          |
| Build Date              |         | 05/03/2              | 024        |             |                                          |
|                         |         |                      |            |             |                                          |
| Processor Informat      | tion    |                      |            |             |                                          |
| Name                    |         | AlderLak             | e ULT      |             |                                          |
| Туре                    |         | 12 <sup>th</sup> Gen | Intel(R) C | ore(TM)     |                                          |
|                         |         | 13-1220              | IPE        |             |                                          |
|                         |         |                      |            |             | $\rightarrow \leftarrow$ : Select Screen |
| Total Memory            |         | 32768 N              | ЛB         |             | $\uparrow \downarrow$ : Select Item      |
| ,<br>Memory Frequenc    | V       | 4800 MI              | Hz         |             | Enter: Select                            |
|                         | ,       |                      |            |             | +/- : Change Opt.                        |
| ME FW Version           |         | 16.1.30.             | 2269       |             | F1: General Help                         |
|                         |         |                      |            |             | F2: Previous Values                      |
| System Date             |         | [Www n               | nm/dd/yy   | yy]         | F3: Optimized Defaults                   |
| System Time             |         | [hh:mm:              | :ss]       |             | F4: Save & Reset                         |
|                         |         |                      |            |             | ESC: Exit                                |
|                         |         |                      |            |             |                                          |
|                         |         |                      |            |             |                                          |
|                         |         |                      |            |             |                                          |
|                         |         |                      |            |             |                                          |
|                         |         |                      |            |             |                                          |

# Version 2.22.1287. Copyright (C) 2023 AMI

| Field Name    | BIOS Vender                                                             |
|---------------|-------------------------------------------------------------------------|
| Default Value | American Megatrends                                                     |
| Comment       | This field is not selectable. There is no help text associated with it. |
|               |                                                                         |
| Field Name    | Core Version                                                            |
| Default Value | 5.27                                                                    |
| Comment       | This field is not selectable. There is no help text associated with it. |
|               |                                                                         |
| Field Name    | Compliancy                                                              |
| Default Value | UEFI 2.8 ; PI 1.7                                                       |
| Comment       | This field is not selectable. There is no help text associated with it. |
|               |                                                                         |
| Field Name    | BIOS Version                                                            |
| Default Value | Display the version of the BIOS                                         |

| ECM- | RPL | <sup>o</sup> Usei | r Manual |
|------|-----|-------------------|----------|

| Comment | This field is not selectable. There is no help text associated with it. |
|---------|-------------------------------------------------------------------------|

Γ

| Field Name    | Build Date                                                              |
|---------------|-------------------------------------------------------------------------|
| Default Value | Display build date of the BIOS                                          |
| Comment       | This field is not selectable. There is no help text associated with it. |
|               | ·                                                                       |
| Field Name    | Processor Information                                                   |
| Value         | Display the installed CPU brand.                                        |
| Comment       | This field is not selectable. There is no help text associated with it. |
|               |                                                                         |
| Field Name    | Total Memory                                                            |
| Value         | Display the installed memory size.                                      |
| Comment       | This field is not selectable. There is no help text associated with it. |
|               |                                                                         |
| Field Name    | Memory Frequency                                                        |
| Value         | Display the installed memory frequency.                                 |
| Comment       | This field is not selectable. There is no help text associated with it. |
|               |                                                                         |
| Field Name    | ME FW Version                                                           |
| Value         | ME Firmware Version.                                                    |
| Comment       | This field is not selectable. There is no help text associated with it. |
|               |                                                                         |
| Field Name    | System Date                                                             |

| Field Name     | System Date                                            |
|----------------|--------------------------------------------------------|
| Default Value  | [Www mm/dd/yyyy]                                       |
| Possible Value | Www : Mon/Tue/Wed/Thu/Fri/Sat/Sun                      |
|                | mm : 1-12                                              |
|                | dd : 1-31                                              |
|                | уууу : 1998-9999                                       |
| Help           | Set the Date. Use Tab to switch between Date elements. |

| Field Name     | System Time                                            |
|----------------|--------------------------------------------------------|
| Default Value  | [hh :mm :ss]                                           |
| Possible Value | hh : 0-23<br>mm : 0-59<br>ss : 0-59                    |
| НеІр           | Set the Time. Use Tab to switch between Time elements. |

## 2 Advanced Page

| Main                                 | Advanced                        | Chipset          | Security      | Boot        | Save & Exit      |                                          |  |  |
|--------------------------------------|---------------------------------|------------------|---------------|-------------|------------------|------------------------------------------|--|--|
| Low                                  | Power SO Idle                   | Capability       | d]            | ltem help   |                  |                                          |  |  |
|                                      |                                 |                  |               |             |                  |                                          |  |  |
| ► Onb                                | oard Device                     |                  |               |             |                  |                                          |  |  |
| ► CPU                                | Configuration                   |                  |               |             |                  |                                          |  |  |
| ► Pow                                | er & Performa                   | nce              |               |             |                  |                                          |  |  |
| ► PCH                                | -FW Configura                   | tion             |               |             |                  |                                          |  |  |
| ► Thur                               | nderbolt™ Con                   | figuration       |               |             |                  |                                          |  |  |
| ► VME                                | ) setup menu                    |                  |               |             |                  |                                          |  |  |
| ► Trus                               | ted Computing                   | g                |               |             |                  | $\rightarrow \leftarrow$ : Select Screen |  |  |
| ► ACPI                               | Settings                        |                  |               |             |                  |                                          |  |  |
| ► NCT                                | 6126D Super I                   | O Configur       | ation         |             |                  |                                          |  |  |
| ► Harc                               | ► Hardware Monitor              |                  |               |             |                  | $\uparrow \downarrow$ : Select Item      |  |  |
| ► S5 RTC Wake Settings Enter: Select |                                 |                  |               |             |                  | Enter: Select                            |  |  |
| ► Seria                              | Serial Port Console Redirection |                  |               |             |                  |                                          |  |  |
| ► USB                                | ► USB Configuration             |                  |               |             |                  |                                          |  |  |
| ► Netv                               | vork Stack Cor                  | +/- : Change Opt |               |             |                  |                                          |  |  |
| ► NVMe Configuration F1: General     |                                 |                  |               |             | F1: General Help |                                          |  |  |
|                                      |                                 |                  |               |             |                  | F2: Previous Values                      |  |  |
|                                      | F3: C                           |                  |               |             |                  | F3: Optimized Defaults                   |  |  |
|                                      | F4: Save & Reset                |                  |               |             |                  | F4: Save & Reset                         |  |  |
|                                      |                                 |                  |               |             |                  | ESC: Exit                                |  |  |
|                                      |                                 | Ver              | sion 2.22.128 | 37. Copyrig | ht (C) 2023 AMI  |                                          |  |  |

| Field Name     | Low Power SO Idle Capability                                                                                                    |
|----------------|----------------------------------------------------------------------------------------------------|
| Default Value  | [Disabled]                                                                                                    |
| Possible Value | Enabled<br>Disabled                                                                                                    |
| Help           | This variable determines if we enable ACPI Lower Power SO Idle Capability<br>(Mutually exclusive with Smart connect). While this is enabled, it will<br>support modern standby not S3. |

| Field Name | Onboard Device                                                |
|------------|---------------------------------------------------------------|
| Help       | Onboard Device Configuration.                                 |
| Comment    | Press Enter when selected to go into the associated Sub-Menu. |

| Field Name | CPU Configuration                                             |
|------------|---------------------------------------------------------------|
| Help       | CPU Configuration Parameters.                                 |
| Comment    | Press Enter when selected to go into the associated Sub-Menu. |
|            |                                                               |

| Field Name | Power & Performance                                           |
|------------|---------------------------------------------------------------|
| Help       | Power & Performance Options                                   |
| Comment    | Press Enter when selected to go into the associated Sub-Menu. |

| Field Name | PCH-FW Configuration                                              |
|------------|-------------------------------------------------------------------|
| Help       | Configure Management Engine Technology Parameters.                |
| Comment    | Press Enter when selected to go into the associated Sub-Menu.     |
|            |                                                                   |
| Field Name | Thunderbolt™ Configuration                                        |
| Help       | Thunderbolt™ Configuration.                                       |
| Comment    | Press Enter when selected to go into the associated Sub-Menu.     |
|            |                                                                   |
| Field Name | VMD setup menu                                                    |
| Help       | VMD Configuration settings.                                       |
| Comment    | Press Enter when selected to go into the associated Sub-Menu.     |
|            |                                                                   |
| Field Name | Trusted Computing                                                 |
| Help       | Trusted Computing Settings                                        |
| Comment    | Press Enter when selected to go into the associated Sub-Menu.     |
|            |                                                                   |
| Field Name | ACPI Settings                                                     |
| Help       | System ACPI Parameters.                                           |
| Comment    | Press Enter when selected to go into the associated Sub-Menu.     |
|            |                                                                   |
| Field Name | NCT6126D Super IO Configuration                                   |
| Help       | System Super IO Chip Parameters.                                  |
| Comment    | Press Enter when selected to go into the associated Sub-Menu.     |
|            |                                                                   |
| Field Name | Hardware Monitor                                                  |
| Help       | Monitor hardware status                                           |
| Comment    | Press Enter when selected to go into the associated Sub-Menu.     |
| <b></b>    |                                                                   |
| Field Name | S5 RTC Wake Settings                                              |
| Негр       | Enable system to wake from S5 using RTC alarm                     |
| Comment    | Press Enter when selected to go into the associated Sub-Ivienu.   |
| Field Name | Carial Dart Cancela Dedirection                                   |
|            | Serial Port Console Redirection                                   |
| Help       | Serial Port Console Redirection                                   |
| Comment    | Press Eliter when selected to go into the associated sub-infelia. |
| Field Name | LISB Configuration                                                |
|            |                                                                   |
| Comment    | Press Enter when selected to go into the associated Sub-Menu      |
| comment    |                                                                   |
| Field Name | Network Stack Configuration                                       |
| Heln       | Network Stack Settings                                            |
| Comment    | Press Enter when selected to go into the associated Sub-Menu      |
| comment    |                                                                   |
| Field Name | NVMe Configuration                                                |
| Heln       | NV/Ma Davice Options Sattings                                     |

| пер     | NVIVE Device Options settings                                 |
|---------|---------------------------------------------------------------|
| Comment | Press Enter when selected to go into the associated Sub-Menu. |

## 2.1 Onboard Device

| Main   | Advanced                                  | Chipset | Security | Boot       | Save & Exit  |                                     |         |
|--------|-------------------------------------------|---------|----------|------------|--------------|-------------------------------------|---------|
|        |                                           |         |          |            |              | ltem                                | help    |
| State  | After G3                                  |         |          | [S5 State] |              |                                     |         |
| DVMT   | Pre-Allocated                             |         |          | [60M]      |              |                                     |         |
| DVMT   | Total Gfx Men                             |         |          | [256M]     |              |                                     |         |
| Wake   | on LAN Enable                             |         |          | [Enabled]  |              |                                     |         |
| HD Au  | ıdio                                      |         |          | [Enabled]  |              |                                     |         |
| Outpu  | it Panel Type                             |         |          | [Disabled] |              |                                     |         |
| LVDS I | Panel Type                                |         |          | [1920x108  | 0 24bit Dual |                                     |         |
|        |                                           |         |          | Channel]   |              |                                     |         |
|        |                                           |         |          |            |              | $\uparrow \downarrow$ : Select Iter | n       |
|        |                                           |         |          |            |              | Enter: Select                       |         |
|        |                                           |         |          |            |              | +/- : Change Op                     | t       |
|        |                                           |         |          |            |              | F1: General Help                    | C       |
|        |                                           |         |          |            |              | F2: Previous Val                    | ues     |
|        |                                           |         |          |            |              | F3: Optimized D                     | efaults |
|        |                                           |         |          |            |              | F4: Save & Rese                     | t       |
|        |                                           |         |          |            |              | ESC: Exit                           |         |
|        |                                           |         |          |            |              |                                     |         |
|        | Version 2.22.1287. Copyright (C) 2023 AMI |         |          |            |              |                                     |         |

| Field Name     | State After G3                                                                         |
|----------------|----------------------------------------------------------------------------------------|
| Default Value  | [S5 State]                                                                             |
| Possible Value | SO State<br>S5 State                                                                   |
| Help           | Specify what state to go to when power is re-applied after a power failure (G3 state). |

| Field Name     | DVMT Pre-Allocated                                                                               |  |
|----------------|--------------------------------------------------------------------------------------------------|--|
| Default Value  | [60M]                                                                                            |  |
| Possible Value | 64M                                                                                              |  |
|                | 32M/F7                                                                                           |  |
|                | 36M                                                                                              |  |
|                | 40M                                                                                              |  |
|                | 44M                                                                                              |  |
|                | 48M                                                                                              |  |
|                | 52M                                                                                              |  |
|                | 56M                                                                                              |  |
|                | 60M                                                                                              |  |
| Help           | Select DVMT 5.0 Pre-Allocated (Fixed) Graphics Memory size used by the Internal Graphics Device. |  |

| Field Name     | DVMT Total Gfx Mem |  |
|----------------|--------------------|--|
| Default Value  | [256M]             |  |
| Possible Value | 128M<br>256M       |  |

|      | MAX                                                                    |
|------|------------------------------------------------------------------------|
| Help | Select DVMT5.0 Total Graphic Memory size used by the Internal Graphics |
|      | Device.                                                                |

| Field Name     | Wake on LAN Enable                                |
|----------------|---------------------------------------------------|
| Default Value  | [Enabled]                                         |
| Possible Value | Enabled                                           |
|                | Disabled                                          |
| Help           | Enable/Disable integrated LAN to wake the system. |

| Field Name     | HD Audio                                                                                                    |
|----------------|----------------------------------------------------------------------------------------------------|
| Default Value  | [Enabled]                                                                                                    |
| Possible Value | Enabled<br>Disabled                                                                                                    |
| Help           | Control Detection of the HD-Audio device.<br>Disabled = HDA will be unconditionally disabled<br>Enabled = HDA will be unconditionally enabled. |

| Field Name     | Output Panel Type         |
|----------------|---------------------------|
| Default Value  | [Disabled]                |
| Possible Value | LVDS                      |
|                | eDP                       |
|                | Disabled                  |
| Help           | Select Output Panel Type. |

| Field Name     | LVDS Panel Type |                                                         |  |
|----------------|-----------------|---------------------------------------------------------|--|
| Default Value  | [1920x1080      | 24bit Dual Channel]                                     |  |
| Possible Value | 800x600         | 18bit Single Channel                                    |  |
|                | 1024x768        | 18bit Single Channel                                    |  |
|                | 1024x768        | 24bit Single Channel                                    |  |
|                | 1280x768        | 18bit Single Channel                                    |  |
|                | 1280x800        | 24bit Single Channel                                    |  |
|                | 1280x960        | 18bit Single Channel                                    |  |
|                | 1280x1024       | 24bit Dual Channel                                      |  |
|                | 1366x768        | 18bit Single Channel                                    |  |
|                | 1366x768        | 24bit Single Channel                                    |  |
|                | 1440x900        | 24bit Dual Channel                                      |  |
|                | 1440x1050       | 24bit Dual Channel                                      |  |
|                | 1600x900        | 24bit Dual Channel                                      |  |
|                | 1680x1050       | 24bit Dual Channel                                      |  |
|                | 1600x1200       | 24bit Dual Channel                                      |  |
|                | 1920x1080       | 24bit Dual Channel                                      |  |
|                | 1920x1200       | 24bit Dual Channel                                      |  |
| Help           | Select LVDS     | oanel used by Internal Graphics Device by selecting the |  |
|                | appropriate     | setup item.                                             |  |

# 2.2 CPU Configuration

| Main     | Advanced        | Chipset     | Security    | Boot                    | Save & Exit     |                                          |
|----------|-----------------|-------------|-------------|-------------------------|-----------------|------------------------------------------|
| CPU C    | onfiguration    |             | <u> </u>    |                         |                 | Item help                                |
| ► Effici | ent-core Inforr | nation      |             |                         |                 |                                          |
| ► Perfo  | ormance-core l  | nformation  |             |                         |                 |                                          |
|          |                 |             |             |                         |                 |                                          |
| ID       |                 |             |             | 0x906A3                 |                 |                                          |
| Brand    | String          |             |             | 12 <sup>th</sup> Gen Ir | ntel® Core ™    |                                          |
|          |                 |             |             | i3-1220PE               |                 |                                          |
| VMX      |                 |             |             | Supported               |                 |                                          |
| SMX/1    | TXT             |             |             | Not Suppo               | orted           |                                          |
|          |                 |             |             |                         |                 |                                          |
| Intel (' | VMX) Virtualiza | ation Techn | ology       | [Enabled]               |                 |                                          |
| Hyper    | -Threading      |             |             | [Enabled]               |                 |                                          |
| Intel T  | rusted Executi  | on Technol  | ogy         | [Disabled]              |                 |                                          |
|          |                 |             |             |                         |                 |                                          |
|          |                 |             |             |                         |                 | $\rightarrow \leftarrow$ : Select Screen |
|          |                 |             |             |                         |                 | Enter: Select                            |
|          |                 |             |             |                         |                 | +/- : Change Opt                         |
|          |                 |             |             |                         |                 | F1: General Help                         |
|          |                 |             |             |                         |                 | F2: Previous Values                      |
|          |                 |             |             |                         |                 | F3: Optimized Defaults                   |
|          |                 |             |             |                         |                 | F4: Save & Reset                         |
|          |                 |             |             |                         |                 | ESC: Exit                                |
|          |                 |             |             |                         |                 |                                          |
|          |                 | Vers        | ion 2.22.12 | 87. Copyrig             | ht (C) 2023 AMI |                                          |

| Field Name | Efficient-core Information                                    |
|------------|---------------------------------------------------------------|
| Help       | Display the E-Core Information.                               |
| Comment    | Press Enter when selected to go into the associated Sub-Menu. |

| Field Name | Performance-core Information                                  |  |
|------------|---------------------------------------------------------------|--|
| Help       | Display the P-Core Information.                               |  |
| Comment    | Press Enter when selected to go into the associated Sub-Menu. |  |

| Field Name    | ID                                                                      |
|---------------|-------------------------------------------------------------------------|
| Default Value | Displays CPU Signature                                                  |
| Comment       | This field is not selectable. There is no help text associated with it. |
|               |                                                                         |
| Field Name    | Brand String                                                            |

| Default Value | Displays the brand string                                               |
|---------------|-------------------------------------------------------------------------|
| Comment       | This field is not selectable. There is no help text associated with it. |

| Field Name    | VMX                                                                     |
|---------------|-------------------------------------------------------------------------|
| Default Value | VMX Supported or Not                                                    |
| Comment       | This field is not selectable. There is no help text associated with it. |

| Field Name    | SMX/TXT                                                                 |
|---------------|-------------------------------------------------------------------------|
| Default Value | SMX/TXT Supported or Not                                                |
| Comment       | This field is not selectable. There is no help text associated with it. |

| Field Name     | Intel (VMX) Virtualization Technology                                                                   |
|----------------|----------------------------------------------------------------------------------------------------|
| Default Value  | [Enabled]                                                                                               |
| Possible Value | Enabled<br>Disabled                                                                                     |
| Help           | When enabled, a VMM can utilize the additional hardware capabilities provided by Vanderpool Technology. |

| Field Name     | Hyper-Threading                               |
|----------------|-----------------------------------------------|
| Default Value  | [Enabled]                                     |
| Possible Value | Enabled<br>Disabled                           |
| Help           | Enable or Disable Hyper-Threading Technology. |

| Field Name     | Intel Trusted Execution Technology                                                                                                    |
|----------------|----------------------------------------------------------------------------------------------------|
| Default Value  | [Disabled]                                                                                                    |
| Possible Value | Enabled<br>Disabled                                                                                                    |
| Help           | Enables utilization of additional hardware capabilities provided by Intel (R<br>Trusted Execution Technology. Changes require a full power cycle to take<br>effect. |

# 2.2.1 Efficient-core Information

| Main    | Advanced       | Chipset | Security    | Boot         | Save & Exit     | MEBx                                     |
|---------|----------------|---------|-------------|--------------|-----------------|------------------------------------------|
| Efficie | nt-core Inform | ation   |             |              |                 | Item help                                |
|         |                |         |             |              |                 |                                          |
|         |                |         |             |              |                 |                                          |
| L1 Da   | ta Cache       |         |             | 32 KB x 4    |                 |                                          |
| L1 Ins  | truction Cache |         |             | 64 KB x 4    |                 |                                          |
| L2 Cad  | che            |         |             | 2048 KB      |                 |                                          |
| L3 Cad  | che            |         |             | 12 MB        |                 |                                          |
|         |                |         |             |              |                 |                                          |
|         |                |         |             |              |                 |                                          |
|         |                |         |             |              |                 | $\rightarrow \leftarrow$ : Select Screen |
|         |                |         |             |              |                 | $\uparrow \downarrow$ : Select Item      |
|         |                |         |             |              |                 | Enter: Select                            |
|         |                |         |             |              |                 | +/- : Change Opt                         |
|         |                |         |             |              |                 | F1: General Help                         |
|         |                |         |             |              |                 | F2: Previous Values                      |
|         |                |         |             |              |                 | F3: Optimized Defaults                   |
|         |                |         |             |              |                 | F4: Save & Reset                         |
|         |                |         |             |              |                 | ESC: Exit                                |
|         |                |         |             |              |                 |                                          |
|         |                | Versi   | on 2.22.128 | 37. Copyrigh | nt (C) 2023 AMI |                                          |

| Field Name    | L1 Data Cache                                                           |
|---------------|-------------------------------------------------------------------------|
| Default Value | Displays CPU L1 cache                                                   |
| Comment       | This field is not selectable. There is no help text associated with it. |
|               |                                                                         |
| Field Name    | L1 Instruction Cache                                                    |
| Default Value | Displays CPU L1 instruction cache                                       |
| Comment       | This field is not selectable. There is no help text associated with it. |
|               |                                                                         |
| Field Name    | L2 Cache                                                                |
| Default Value | Displays CPU L2 cache                                                   |
| Comment       | This field is not selectable. There is no help text associated with it. |
|               |                                                                         |
| Field Name    | L3 Cache                                                                |
| Default Value | Displays CPU L3 cache                                                   |
| Comment       | This field is not selectable. There is no help text associated with it. |

## 2.2.2 Performance-core Information

| Main    | Advanced       | Chipset   | Security    | Boot         | Save & Exit     | MEBx                                   |         |
|---------|----------------|-----------|-------------|--------------|-----------------|----------------------------------------|---------|
| Perfor  | mance-core In  | formation |             |              |                 | ltem                                   | help    |
|         |                |           |             |              |                 |                                        |         |
|         |                |           |             |              |                 |                                        |         |
| L1 Dat  | a Cache        |           |             | 48 KB x 4    |                 |                                        |         |
| L1 Inst | truction Cache |           |             | 32 KB x 4    |                 |                                        |         |
| L2 Cad  | che            |           |             | 1280 KB x 4  | 4               |                                        |         |
| L3 Cad  | che            |           |             | 12 MB        |                 |                                        |         |
|         |                |           |             |              |                 |                                        |         |
|         |                |           |             |              |                 |                                        |         |
|         |                |           |             |              |                 | $\rightarrow \leftarrow$ : Select Scre | en      |
|         |                |           |             |              |                 | $\uparrow \downarrow$ : Select Item    |         |
|         |                |           |             |              |                 | Enter: Select                          |         |
|         |                |           |             |              |                 | +/- : Change Opt                       |         |
|         |                |           |             |              |                 | F1: General Help                       |         |
|         |                |           |             |              |                 | F2: Previous Valu                      | ies     |
|         |                |           |             |              |                 | F3: Optimized De                       | efaults |
|         |                |           |             |              |                 | F4: Save & Reset                       |         |
|         |                |           |             |              |                 | ESC: Exit                              |         |
|         |                |           |             |              |                 |                                        |         |
|         |                | Versi     | on 2.22.128 | 87. Copyrigł | nt (C) 2023 AMI | 8                                      |         |

| Field Name    | L1 Data Cache                                                           |
|---------------|-------------------------------------------------------------------------|
| Default Value | Displays CPU L1 cache                                                   |
| Comment       | This field is not selectable. There is no help text associated with it. |

| Field Name    | L1 Instruction Cache                                                    |
|---------------|-------------------------------------------------------------------------|
| Default Value | Displays CPU L1 instruction cache                                       |
| Comment       | This field is not selectable. There is no help text associated with it. |

| Field Name    | L2 Cache                                                                |
|---------------|-------------------------------------------------------------------------|
| Default Value | Displays CPU L2 cache                                                   |
| Comment       | This field is not selectable. There is no help text associated with it. |

| Field Name    | L3 Cache                                                                |
|---------------|-------------------------------------------------------------------------|
| Default Value | Displays CPU L3 cache                                                   |
| Comment       | This field is not selectable. There is no help text associated with it. |

## 2.3 Power & Performance

| Main                   | Advanced       | Chipset    | Security     | Boot         | Save & Exit            |                                          |
|------------------------|----------------|------------|--------------|--------------|------------------------|------------------------------------------|
| Pow                    | er & Performar | ltem help  |              |              |                        |                                          |
| ► CPU                  | – Power Mana   | gement Coi | ntrol        |              |                        |                                          |
|                        |                |            |              |              |                        |                                          |
|                        |                |            |              |              |                        | $\rightarrow \leftarrow$ : Select Screen |
|                        |                |            |              |              |                        | $\uparrow \downarrow$ : Select Item      |
|                        |                |            |              |              |                        | Enter: Select                            |
|                        |                |            |              |              |                        | +/- : Change Opt                         |
|                        |                |            |              |              |                        | F1: General Help                         |
|                        |                |            |              |              |                        | F2: Previous Values                      |
| F3: Optimized Defaults |                |            |              |              | F3: Optimized Defaults |                                          |
|                        |                |            |              |              |                        | F4: Save & Reset                         |
|                        |                |            |              |              |                        | ESC: Exit                                |
|                        |                |            |              |              |                        |                                          |
|                        |                | Versi      | ion 2.22.128 | 37. Copyrigł | nt (C) 2023 AMI        |                                          |

| Field Name | CPU - Power Management Control                                |
|------------|---------------------------------------------------------------|
| Help       | CPU - Power Management Control Options                        |
| Comment    | Press Enter when selected to go into the associated Sub-Menu. |

## 2.3.1 CPU – Power Management Control

| Main                  | Advanced         | Chipset   | Security   | Boot        | Save & Exit     |                                     |      |
|-----------------------|------------------|-----------|------------|-------------|-----------------|-------------------------------------|------|
|                       |                  |           |            |             |                 | ltem                                | help |
| Boot performance mode |                  |           |            | [Turbo Per  | formance]       |                                     |      |
| Intel(F               | R) SpeedStep(tr  | n)        |            | [Enabled]   |                 |                                     |      |
| Intel(F               | R) Speed Shift T | echnology |            | [Enabled]   |                 |                                     |      |
| Turbo                 | Mode             |           |            | [Enabled]   |                 |                                     |      |
| C stat                | es               |           |            | [Enabled]   |                 |                                     |      |
| Enh                   | anced C-states   | 5         |            | [Enabled]   |                 |                                     |      |
| Packa                 | ge C State Limi  | t         |            | [Auto]      |                 |                                     |      |
| Therm                 | nal Monitor      |           |            | [Enabled]   |                 | $\uparrow \downarrow$ : Select Iter | n    |
|                       |                  |           |            |             |                 | Enter: Select                       |      |
|                       |                  |           |            |             |                 | +/- : Change Op                     | t    |
|                       |                  |           |            |             |                 | F1: General Help                    | C    |
|                       |                  |           |            |             |                 | F2: Previous Val                    | ues  |
|                       |                  |           |            |             | F3: Optimized D | efaults                             |      |
|                       |                  |           |            |             | F4: Save & Rese | t                                   |      |
|                       |                  |           |            |             | ESC: Exit       |                                     |      |
|                       |                  |           |            |             |                 |                                     |      |
|                       |                  | Versi     | on 2.22.12 | 87. Copyrig | ht (C) 2023 AMI |                                     |      |

| Field Name     | Boot performance mode                                                   |  |  |  |
|----------------|-------------------------------------------------------------------------|--|--|--|
| Default Value  | [Turbo Performance]                                                     |  |  |  |
| Possible Value | Max Battery                                                             |  |  |  |
|                | Max Non-Turbo Performance                                               |  |  |  |
|                | Turbo Performance                                                       |  |  |  |
| Help           | Select the performance state that the BIOS will set starting from reset |  |  |  |
|                | vector.                                                                 |  |  |  |
|                |                                                                         |  |  |  |
| Field Name     | Intel(R) SpeedStep(tm)                                                  |  |  |  |
| Default Value  | [Enabled]                                                               |  |  |  |
| Possible Value | Disabled                                                                |  |  |  |
|                | Enabled                                                                 |  |  |  |
| Help           | Allows more than two frequency ranges to be supported.                  |  |  |  |
|                |                                                                         |  |  |  |
| Field Name     | Intel(R) Speed Shift Technology                                         |  |  |  |
| Default Value  | [Enabled]                                                               |  |  |  |
| Possible Value | Disabled                                                                |  |  |  |
|                | Enabled                                                                 |  |  |  |
| Help           | Enable/Disable Intel(R) Speed Shift Technology support. Enabling will   |  |  |  |
|                | expose the CPPC v2 interface to allow for hardware controlled P-states. |  |  |  |
|                |                                                                         |  |  |  |
| Field Name     | Turbo Mode                                                              |  |  |  |

| Default Value  | [Enabled]                                                         |
|----------------|-------------------------------------------------------------------|
| Possible Value | Disabled<br>Enabled                                               |
| Help           | Enable/Disable processor Turbo Mode (requires EMTTM enabled too). |

| AUTO means enabled. |
|---------------------|
|                     |

| Field Name     | C states                                                                                       |
|----------------|------------------------------------------------------------------------------------------------|
| Default Value  | [Enabled]                                                                                      |
| Possible Value | Disabled<br>Enabled                                                                            |
| Help           | Enable/Disable CPU Power Management. Allows CPU to go to C states when it's not 100% utilized. |

| Field Name     | Enhanced C-states                                                                                |
|----------------|--------------------------------------------------------------------------------------------------|
| Default Value  | [Enabled]                                                                                        |
| Possible Value | Disabled                                                                                         |
|                | Enabled                                                                                          |
| Help           | Enable/Disable C1E. When enabled, CPU will switch to minimum speed when all cores enter C-State. |

| Field Name     | Package C State Limit                                                                                                    |  |  |
|----------------|----------------------------------------------------------------------------------------------------|--|--|
| Default Value  | [Auto]                                                                                                    |  |  |
| Possible Value | C0/C1                                                                                                    |  |  |
|                | C2                                                                                                    |  |  |
|                | C3                                                                                                    |  |  |
|                | C6                                                                                                    |  |  |
|                | C7                                                                                                    |  |  |
|                | C7S                                                                                                    |  |  |
|                | C8                                                                                                    |  |  |
|                | C9                                                                                                    |  |  |
|                | C10                                                                                                    |  |  |
|                | Cpu Default                                                                                                    |  |  |
|                | Auto                                                                                                    |  |  |
| Help           | Maximum Package C State Limit Setting. Cpu Default: Leaves to Factory default value.Auto: Initializes to deepest available Package C State Limit. |  |  |

| Field Name     | Thermal Monitor                |
|----------------|--------------------------------|
| Default Value  | [Enabled]                      |
| Possible Value | Disabled<br>Enabled            |
| Help           | Enable/Disable Thermal Monitor |

# 2.4 PCH-FW Configuration

| Main            | Advanced       | Chipset      | Security  | Boot           | Save & Exit  |                                        |         |
|-----------------|----------------|--------------|-----------|----------------|--------------|----------------------------------------|---------|
| ME F            | irmware Versio | on           |           | 16.1.25.2020   |              | ltem                                   | help    |
| MEF             | irmware Mode   | 9            |           | Normal Mode    |              |                                        |         |
| ME Firmware SKU |                |              |           | Corporate SKL  | J            |                                        |         |
| ME F            | irmware Statu  | s 1          |           | 0x90000255     |              |                                        |         |
| ME F            | irmware Statu  | s 2          |           | 0x39858106     |              |                                        |         |
| ME F            | irmware Statu  | s 3          |           | 0x0000030      |              |                                        |         |
| ME F            | irmware Statu  | s 4          |           | 0x00004000     |              |                                        |         |
| ME F            | irmware Statu  | s 5          |           | 0x0000000      |              |                                        |         |
| ME F            | irmware Statu  | s 6          |           | 0x00400002     |              |                                        |         |
|                 |                |              |           |                |              |                                        |         |
| MES             | itate          |              |           | [Enabled]      |              |                                        |         |
|                 |                |              |           |                |              |                                        |         |
| ► Firm          | ware Update C  | onfiguratior | 1         |                |              | $\rightarrow \leftarrow$ : Select Scre | een     |
| ► PTT (         | Configuration  |              |           |                |              | $\uparrow \downarrow$ : Select Iter    | n       |
|                 |                |              |           |                |              | Enter: Select                          |         |
|                 |                |              |           |                |              | +/- : Change Op                        | t       |
|                 |                |              |           |                |              | F1: General Hel                        | 0       |
|                 |                |              |           |                |              | F2: Previous Val                       | ues     |
|                 |                |              |           |                |              | F3: Optimized D                        | efaults |
|                 |                |              |           |                |              | F4: Save & Rese                        | t       |
|                 |                |              |           |                |              | ESC: Exit                              |         |
|                 |                |              |           |                |              |                                        |         |
|                 |                | Versi        | on 2.22.1 | 287. Copyright | (C) 2023 AMI |                                        |         |

| Field Name    | ME Firmware Version                                                     |  |  |  |  |
|---------------|-------------------------------------------------------------------------|--|--|--|--|
| Default Value | ME version value by BIOS release                                        |  |  |  |  |
| Comment       | This field is not selectable. There is no help text associated with it. |  |  |  |  |
|               |                                                                         |  |  |  |  |
| Field Name    | ME Firmware Mode                                                        |  |  |  |  |
| Default Value | ME Mode                                                                 |  |  |  |  |
| Comment       | This field is not selectable. There is no help text associated with it. |  |  |  |  |
|               |                                                                         |  |  |  |  |
| Field Name    | ME Firmware SKU                                                         |  |  |  |  |
| Default Value | ME SKU by BIOS release                                                  |  |  |  |  |
| Comment       | This field is not selectable. There is no help text associated with it. |  |  |  |  |
|               |                                                                         |  |  |  |  |
| Field Name    | ME Firmware Status 1                                                    |  |  |  |  |
| Default Value | 0x90000255                                                              |  |  |  |  |
| Comment       | This field is not selectable. There is no help text associated with it. |  |  |  |  |
|               |                                                                         |  |  |  |  |
| Field Name    | ME Firmware Status 2                                                    |  |  |  |  |

| Default Value | 0x39858106                                                              |
|---------------|-------------------------------------------------------------------------|
| Comment       | This field is not selectable. There is no help text associated with it. |
|               |                                                                         |
| Field Name    | ME Firmware Status 3                                                    |
| Default Value      | 0x0000030                                                               |  |  |
|--------------------|-------------------------------------------------------------------------|--|--|
| Comment            | This field is not selectable. There is no help text associated with it. |  |  |
|                    |                                                                         |  |  |
| Field Name         | ME Firmware Status 4                                                    |  |  |
| Default Value      | 0x00004000                                                              |  |  |
| Comment            | This field is not selectable. There is no help text associated with it. |  |  |
|                    |                                                                         |  |  |
| Field Name         | ME Firmware Status 5                                                    |  |  |
| Default Value      | 0x0000000                                                               |  |  |
| Comment            | This field is not selectable. There is no help text associated with it. |  |  |
| Field Name         | ME Eirmward Status 6                                                    |  |  |
|                    |                                                                         |  |  |
|                    |                                                                         |  |  |
| Comment            | This field is not selectable. There is no help text associated with it. |  |  |
| Field Name         | ME State                                                                |  |  |
| Default Value      | [Enabled]                                                               |  |  |
| Possible Value     | Disabled                                                                |  |  |
|                    | Enabled                                                                 |  |  |
| Help               | When Disabled ME will be put into ME Temporarily Disabled Mode.         |  |  |
|                    |                                                                         |  |  |
| Field Name         | Firmware Update Configuration                                           |  |  |
| Help               | Configure Management Engine Technology Parameters                       |  |  |
| Comment            | Press Enter when selected to go into the associated Sub-Menu.           |  |  |
| <b>5</b> . 11N     |                                                                         |  |  |
| Field Name         |                                                                         |  |  |
| Help Configure PTT |                                                                         |  |  |
| Comment            | Press Enter when selected to go into the associated Sub-Menu.           |  |  |

# 2.4.1 Firmware Update Configuration

| Main                 | Advanced                                  | Chipset | Security   | Boot      | Save & Exit | MEBx                                |
|----------------------|-------------------------------------------|---------|------------|-----------|-------------|-------------------------------------|
| Me FW Image Re-Flash |                                           | [       | [Disabled] |           | ltem help   |                                     |
| FW l                 | Jpdate                                    |         | [          | [Enabled] |             |                                     |
|                      |                                           |         |            |           |             |                                     |
|                      |                                           |         |            |           |             |                                     |
|                      |                                           |         |            |           |             | →←: Select Screen                   |
|                      |                                           |         |            |           |             | $\uparrow \downarrow$ : Select Item |
|                      |                                           |         |            |           |             | Enter: Select                       |
|                      |                                           |         |            |           |             | +/- : Change Opt                    |
|                      |                                           |         |            |           |             | F1: General Help                    |
|                      |                                           |         |            |           |             | F2: Previous Values                 |
|                      |                                           |         |            |           |             | F3: Optimized Defaults              |
|                      |                                           |         |            |           |             | F4: Save & Reset                    |
|                      |                                           |         |            |           |             | ESC: Exit                           |
|                      |                                           |         |            |           |             |                                     |
|                      | Version 2.22.1287. Copyright (C) 2023 AMI |         |            |           |             |                                     |

| Field Name     | Me FW Image Re-Flash                          |
|----------------|-----------------------------------------------|
| Default Value  | [Disabled]                                    |
| Possible Value | Disabled<br>Enabled                           |
| Help           | Enable/Disable Me FW Image Re-Flash function. |

| Field Name     | FW Update                             |
|----------------|---------------------------------------|
| Default Value  | [Enabled]                             |
| Possible Value | Disabled<br>Enabled                   |
| Help           | Enable/Disable ME FW Update function. |

## 2.4.2 PTT Configuration

| Main Advanced                             | Chipset | Security | Boot  | Save & Exit | MEBx                                   |         |
|-------------------------------------------|---------|----------|-------|-------------|----------------------------------------|---------|
| PTT Capability / Sta                      | te      | 1        | 1/1   |             | ltem                                   | help    |
|                                           |         |          |       |             |                                        |         |
| TPM Device Selecti                        | on      | [        | dTPM] |             |                                        |         |
|                                           |         |          |       |             |                                        |         |
|                                           |         |          |       |             |                                        |         |
|                                           |         |          |       |             | $\rightarrow \leftarrow$ : Select Scre | en      |
|                                           |         |          |       |             | $\uparrow \downarrow$ : Select Item    | ı       |
|                                           |         |          |       |             | Enter: Select                          |         |
|                                           |         |          |       |             | +/- : Change Opt                       |         |
|                                           |         |          |       |             | F1: General Help                       | )       |
|                                           |         |          |       |             | F2: Previous Valu                      | les     |
|                                           |         |          |       |             | F3: Optimized De                       | efaults |
|                                           |         |          |       |             | F4: Save & Reset                       |         |
|                                           |         |          |       |             | ESC: Exit                              |         |
|                                           |         |          |       |             |                                        |         |
| Version 2.22.1287. Copyright (C) 2023 AMI |         |          |       |             |                                        |         |

| Field Name     | TPM Device Selection                                                                                                    |
|----------------|----------------------------------------------------------------------------------------------------|
| Default Value  | [dTPM]                                                                                                    |
| Possible Value | dTPM<br>PTT                                                                                                    |
| Help           | Selects TPM device: PTT or dTPM. PTT – Enables PTT in SkuMgr<br>dTPM 1.2 – Disables PTT in SkuMgr Warning ! PTT/dTPM will be disabled<br>and all data saved on it will be lost |

# 2.5 Thunderbolt™ Configuration

| Main  | Advanced                                  | Chipset     | Security | Boot         | Save & Exit |                                          |
|-------|-------------------------------------------|-------------|----------|--------------|-------------|------------------------------------------|
| PCIE  | Tunneling over                            | r USB4      |          | [Enabled]    |             |                                          |
| USB4  | 4 CM Mode                                 |             |          | [OS Depender | nt]         |                                          |
| Integ | rated Thunderbl                           | ot(TM) Supp | ort      | [Enabled]    |             | $\rightarrow \leftarrow$ : Select Screen |
|       |                                           |             |          |              |             | $\uparrow \downarrow$ : Select Item      |
|       |                                           |             |          |              |             | Enter: Select                            |
|       |                                           |             |          |              |             | +/- : Change Opt                         |
|       |                                           |             |          |              |             | F1: General Help                         |
|       |                                           |             |          |              |             | F2: Previous Values                      |
|       |                                           |             |          |              |             | F3: Optimized Defaults                   |
|       |                                           |             |          |              |             | F4: Save & Reset                         |
|       |                                           |             |          |              |             | ESC: Exit                                |
|       |                                           |             |          |              |             |                                          |
|       | Version 2.22.1287. Copyright (C) 2023 AMI |             |          |              |             |                                          |

| Field Name     | PCIE Tunneling over USB4                    |
|----------------|---------------------------------------------|
| Default Value  | [Enabled]                                   |
| Possible Value | Disabled<br>Enabled                         |
| Help           | Enable or disable PCIE Tunneling over USB4. |

| Field Name     | USB4 CM Mode                                                                                                    |
|----------------|----------------------------------------------------------------------------------------------------|
| Default Value  | [OS Dependent]                                                                                                    |
| Possible Value | Firmware CM Only<br>Software CM first<br>OS Dependent<br>CM Debug                                                                                                    |
| Help           | FW CM only - The system boots with FW CM only in both BIOS and OS<br>phase. SW CM first - The system boots with SW CM in BIOS phase all the<br>time, then boot to OS based on OS preference for backward and forwar<br>compatible. OS dependent - The system will boot with SW CM in BIOS<br>phase after saving this setting, then boot to OS based on OS preference<br>the reflect to CM setting to next BIOS boot.CM debug - The system with<br>boot without any CM in BIOS phase, then boot to OS with the CM based<br>on OS' preference by every boot. |

| Field Name     | Integrated Thunderbolt™ Support                  |
|----------------|--------------------------------------------------|
| Default Value  | [Enabled]                                        |
| Possible Value | Disabled                                         |
|                | Enabled                                          |
| Help           | Enable or Disable Discrete Thunderbolt™ Support. |

VMD setup menu

| Main Adv    | anced                                     | Chipset     | Security | Boot      | Save & Exit |                                          |
|-------------|-------------------------------------------|-------------|----------|-----------|-------------|------------------------------------------|
| VMD Configu | uration                                   |             |          |           |             | ltem help                                |
|             |                                           |             |          |           |             |                                          |
| Enabled V   | 'MD contr                                 | oller       | [        | Disabled] |             |                                          |
|             |                                           |             |          |           |             |                                          |
| Enable VN   | /ID Global                                | Mapping     | [        | Enabled]  |             |                                          |
| Map this F  | Root Port                                 | under VMD   | [        | Disabled] |             | $\rightarrow \leftarrow$ : Select Screen |
| Root Port   | BDF detai                                 | ls          | С        | )/6/0     |             |                                          |
|             |                                           |             |          |           |             | $\uparrow \downarrow$ : Select Item      |
| RAIDO       |                                           |             | [        | Enabled]  |             | Enter: Select                            |
| RAID1       | RAID1                                     |             |          | Enabled]  |             | +/- : Change Opt                         |
| Intel Rapio | d Recover                                 | y Technolog | sy [     | Enabled]  |             | F1: General Help                         |
|             |                                           |             |          |           |             | F2: Previous Values                      |
|             |                                           |             |          |           |             | F3: Optimized Defaults                   |
|             |                                           |             |          |           |             | F4: Save & Reset                         |
|             |                                           |             |          |           |             | ESC: Exit                                |
|             |                                           |             |          |           |             |                                          |
|             | Version 2.21.1278. Copyright (C) 2021 AMI |             |          |           |             |                                          |

| Field Name     | Enable VMD controller            |
|----------------|----------------------------------|
| Default Value  | [Disabled]                       |
| Possible Value | Disabled<br>Enabled              |
| Help           | Enable/Disable to VMD controller |
|                |                                  |

| Field Name     | Enable VMD Global Mapping            |
|----------------|--------------------------------------|
| Default Value  | [Enabled]                            |
| Possible Value | Disabled<br>Enabled                  |
|                |                                      |
| Help           | Enable/Disable to VMD Global Mapping |

| Field Name     | RAIDO                        |
|----------------|------------------------------|
| Default Value  | [Enabled]                    |
| Possible Value | Disabled<br>Enabled          |
| Help           | Enable/Disable RAIDO support |

| Field Name     | RAID1                        |
|----------------|------------------------------|
| Default Value  | [Enabled]                    |
| Possible Value | Disabled                     |
|                | Enabled                      |
| Help           | Enable/Disable RAID1 support |

2.6

| Field Name     | Intel Rapid Recovery Technology                 |  |
|----------------|-------------------------------------------------|--|
| Default Value  | [Enabled]                                       |  |
| Possible Value | Disabled                                        |  |
|                | Enabled                                         |  |
| Help           | Enable/Disable Intel Rapid Recovery Technology. |  |

#### 2.7 Trusted Computing

| Main  | Advanced        | Chipset     | Security | Boot       | Save & Exit |                                          |
|-------|-----------------|-------------|----------|------------|-------------|------------------------------------------|
| TPM   | 2.0 Device Fou  | Ind         |          |            |             | Item help                                |
| Firm  | ware Version:   |             |          | 15.22      |             |                                          |
| Vend  | der:            |             |          | IFX        |             |                                          |
|       |                 |             |          |            |             |                                          |
| Secu  | rity Device Sup | port        |          | [Enable]   |             |                                          |
| SHA   | 256 PCR Bank    |             |          | [Enabled]  |             | $\rightarrow \leftarrow$ : Select Screen |
| SHA   | 384 PCR Bank    |             |          | [Disabled] |             | $\uparrow \downarrow$ : Select Item      |
|       |                 |             |          |            |             | Enter: Select                            |
| Pend  | ling operation  |             |          | [None]     |             | +/- : Change Opt                         |
| Platf | orm Hierarchy   |             |          | [Enabled]  |             | F1: General Help                         |
| Stor  | age Hierarchy   |             |          | [Enabled]  |             | F2: Previous Values                      |
| Endo  | orsement Hiera  | rchy        |          | [Enabled]  |             | F3: Optimized Defaults                   |
| Phys  | ical Presence S | pec Version |          | [1.3]      |             | F4: Save & Reset                         |
| Devi  | ce Select       |             |          | [TPM 2.0]  |             | ESC: Exit                                |
|       |                 |             |          |            |             |                                          |

### Version 2.22.1287. Copyright (C) 2023 AMI

|                | · · · · · · · · · · · · · · · · · · ·                                    |  |
|----------------|--------------------------------------------------------------------------|--|
| Field Name     | Security Device Support                                                  |  |
| Default Value  | [Enable]                                                                 |  |
| Possible Value | Disable                                                                  |  |
|                | Enable                                                                   |  |
| Help           | Enables or Disables BIOS support for security device. O.S. will not show |  |
|                | Security Device. TCG EFI protocol and INT1A interface will not be        |  |
|                | available.                                                               |  |
|                |                                                                          |  |
| Field Name     | SHA256 PCR Bank                                                          |  |
| Default Value  | [Enabled]                                                                |  |
| Possible Value | Disabled                                                                 |  |
|                | Enabled                                                                  |  |
| Help           | Enable or Disable SHA256 PCR Bank                                        |  |
|                |                                                                          |  |
| Field Name     | SHA384 PCR Bank                                                          |  |
| Default Value  | [Disabled]                                                               |  |
| Possible Value | Disabled                                                                 |  |
|                | Enabled                                                                  |  |
| Help           | Enable or Disable SHA384 PCR Bank                                        |  |
|                |                                                                          |  |
| Field Name     | Pending operation                                                        |  |
| Default Value  | [None]                                                                   |  |
| Possible Value | None                                                                     |  |

None TPM Clear

| Help | Schedule an Operation for the Security Device. NOTE: Your Computer      |
|------|-------------------------------------------------------------------------|
|      | will reboot during restart in order to change State of Security Device. |

| Field Name     | Platform Hierarchy                   |
|----------------|--------------------------------------|
| Default Value  | [Enable]                             |
| Possible Value | Disable<br>Enable                    |
| Help           | Enable or Disable Platform Hierarchy |

| Field Name     | Storage Hierarchy                   |
|----------------|-------------------------------------|
| Default Value  | [Enable]                            |
| Possible Value | Disable                             |
|                | Enable                              |
| Help           | Enable or Disable Storage Hierarchy |

| Field Name     | Endorsement Hierarchy                   |
|----------------|-----------------------------------------|
| Default Value  | [Enable]                                |
| Possible Value | Disable<br>Enable                       |
| Help           | Enable or Disable Endorsement Hierarchy |

| Field Name     | Physical Presence Spec Version                                                                         |
|----------------|----------------------------------------------------------------------------------------------------|
| Default Value  | [1.3]                                                                                                  |
| Possible Value | 1.2<br>1.3                                                                                             |
| Help           | Select to Tell O.S. to support PPI Spec Version 1.2 or 1.3. Note some HCK tests might not support 1.3. |

| Field Name     | Device Select                                                                                                    |
|----------------|----------------------------------------------------------------------------------------------------|
| Default Value  | [TPM 2.0]                                                                                                    |
| Possible Value | TPM 1.2<br>TPM 2.0<br>Auto                                                                                                    |
| Help           | Enables or Disables BIOS support for security device. O.S. will not show<br>Security Device. TCG EFI protocol and INT1A interface will not be<br>available. |

# 2.8 ACPI Settings

| Main | Advanced       | Chipset      | Security   | Boot          | Save & Exit     |                                        |         |
|------|----------------|--------------|------------|---------------|-----------------|----------------------------------------|---------|
| ACPI | Settings       |              |            |               |                 | ltem                                   | help    |
|      |                |              |            |               |                 |                                        |         |
| Enab | le ACPI Auto C | onfiguration |            | [Disabled]    |                 |                                        |         |
|      |                |              |            |               |                 |                                        |         |
| Enab | le Hibernation |              |            | [Enabled]     |                 | $\rightarrow \leftarrow$ : Select Scre | een     |
| ACPI | Sleep State    |              |            | [S3 (Suspend  | to RAM)]        | $\uparrow \downarrow$ : Select Iter    | n       |
|      |                |              |            |               |                 | Enter: Select                          |         |
|      |                |              |            |               |                 | +/- : Change Op <sup>-</sup>           | t       |
|      |                |              |            |               |                 | F1: General Help                       | D       |
|      |                |              |            |               |                 | F2: Previous Val                       | ues     |
|      |                |              |            |               |                 | F3: Optimized D                        | efaults |
|      |                |              |            |               |                 | F4: Save & Rese                        | t       |
|      |                |              |            |               |                 | ESC: Exit                              |         |
|      |                |              |            |               |                 |                                        |         |
|      |                | Versio       | on 2.22.12 | 287. Copyrigh | nt (C) 2023 AMI |                                        |         |

| Field Name     | Enable ACPI Auto Configuration                    |  |  |
|----------------|---------------------------------------------------|--|--|
| Default Value  | [Disabled]                                        |  |  |
| Possible Value | Disabled<br>Enabled                               |  |  |
| Help           | Enables or Disables BIOS ACPI Auto Configuration. |  |  |

| Field Name     | Enable Hibernation                                                                                                    |
|----------------|----------------------------------------------------------------------------------------------------|
| Default Value  | [Enabled]                                                                                                    |
| Possible Value | Disabled<br>Enabled                                                                                                    |
| Help           | Enables or Disables System ability to Hibernate (OS/S4 Sleep State). This option may not be effective with some operating systems. |

| Field Name     | ACPI Sleep State                                                                              |
|----------------|-----------------------------------------------------------------------------------------------|
| Default Value  | [S3 (Suspend to RAM)]                                                                         |
| Possible Value | Suspend Disabled<br>S3 (Suspend to RAM)                                                       |
| Help           | Select the highest ACPI sleep state the system will enter when the SUSPEND button is pressed. |

#### 2.9 NCT6126D Super IO Configuration

| Main    | Advanced                                  | Chipset   | Security | Boot | Save & Exit |                                          |  |  |
|---------|-------------------------------------------|-----------|----------|------|-------------|------------------------------------------|--|--|
| NCT     | 5126D Super I                             | ltem help |          |      |             |                                          |  |  |
|         |                                           |           |          |      |             |                                          |  |  |
| Supe    | r IO Chip                                 |           |          | NCT6 | 126D        |                                          |  |  |
| Seria   | l Port 1 Config                           | guration  |          |      |             | $\rightarrow \leftarrow$ : Select Screen |  |  |
| Seria   | l Port 2 Config                           | guration  |          |      |             | $\uparrow \downarrow$ : Select Item      |  |  |
| ► Seria | l Port 3 Config                           | guration  |          |      |             | Enter: Select                            |  |  |
| ► Seria | l Port 4 Config                           | guration  |          |      |             | +/- : Change Opt                         |  |  |
|         |                                           |           |          |      |             | F1: General Help                         |  |  |
|         |                                           |           |          |      |             | F2: Previous Values                      |  |  |
|         |                                           |           |          |      |             | F3: Optimized Defaults                   |  |  |
|         |                                           |           |          |      |             | F4: Save & Reset                         |  |  |
|         |                                           | ESC: Exit |          |      |             |                                          |  |  |
|         |                                           |           |          |      |             |                                          |  |  |
|         |                                           |           |          |      |             |                                          |  |  |
|         | Version 2.22.1287. Copyright (C) 2023 AMI |           |          |      |             |                                          |  |  |

| Field Name                                                            | Serial Port 1 Configuration                                   |  |  |
|-----------------------------------------------------------------------|---------------------------------------------------------------|--|--|
| Help                                                                  | Set Parameters of Serial Port 1 (COMC)                        |  |  |
| Comment Press Enter when selected to go into the associated Sub-Menu. |                                                               |  |  |
|                                                                       |                                                               |  |  |
| Field Name                                                            | Serial Port 2 Configuration                                   |  |  |
| Help                                                                  | Set Parameters of Serial Port 2 (COMD)                        |  |  |
| Comment Press Enter when selected to go into the associated Sub-Menu. |                                                               |  |  |
|                                                                       |                                                               |  |  |
| Field Name                                                            | Serial Port 3 Configuration                                   |  |  |
| Help                                                                  | Set Parameters of Serial Port 3 (COME)                        |  |  |
| Comment                                                               | Press Enter when selected to go into the associated Sub-Menu. |  |  |
|                                                                       |                                                               |  |  |
| Field Name                                                            | Serial Port 4 Configuration                                   |  |  |
| Help                                                                  | Set Parameters of Serial Port 4 (COMA)                        |  |  |
| Comment                                                               | Press Enter when selected to go into the associated Sub-Menu. |  |  |

## 2.9.1 Serial Port 1 Configuration

| Main     | Advanced                                  | Chipset          | Security | Boot             | Save & Exit      |                                          |  |  |
|----------|-------------------------------------------|------------------|----------|------------------|------------------|------------------------------------------|--|--|
| Serial   | Port 1 Configu                            | ltem help        |          |                  |                  |                                          |  |  |
|          |                                           |                  |          |                  |                  |                                          |  |  |
| Serial P | ort                                       |                  |          | [Ena             | bled]            | $\rightarrow \leftarrow$ : Select Screen |  |  |
| Device   | Settings                                  |                  |          | IO=3             | 8F8h; IRQ=4;     | $\uparrow \downarrow$ : Select Item      |  |  |
|          |                                           |                  |          |                  |                  | Enter: Select                            |  |  |
| Change   | e Settings                                | +/- : Change Opt |          |                  |                  |                                          |  |  |
| Mode (   | Mode Configuration [3T/5R RS232]          |                  |          |                  | F1: General Help |                                          |  |  |
|          |                                           |                  |          |                  |                  | F2: Previous Values                      |  |  |
|          |                                           |                  |          |                  |                  | F3: Optimized Defaults                   |  |  |
|          |                                           |                  |          | F4: Save & Reset |                  |                                          |  |  |
|          |                                           | ESC: Exit        |          |                  |                  |                                          |  |  |
|          | Version 2.22.1287. Copyright (C) 2023 AMI |                  |          |                  |                  |                                          |  |  |

| Field Name     | Serial Port                        |
|----------------|------------------------------------|
| Default Value  | [Enabled]                          |
| Possible Value | Disabled<br>Enabled                |
| Help           | Enable or Disable Serial Port(COM) |

| Field Name    | Device Settings                                                         |
|---------------|-------------------------------------------------------------------------|
| Default Value | Device Super IO COM1 Address and IRQ.                                   |
| Comment       | This field is not selectable. There is no help text associated with it. |

| Field Name     | Change Settings                                |
|----------------|------------------------------------------------|
| Default Value  | [Auto]                                         |
| Possible Value | Auto                                           |
|                | IO=3E8h; IRQ=7;                                |
|                | IO=3E8h; IRQ3,4,5,6,7,9,10,11,12;              |
|                | IO=2E8h; IRQ3,4,5,6,7,9,10,11,12;              |
|                | IO=220h; IRQ3,4,5,6,7,9,10,11,12;              |
|                | IO=228h; IRQ3,4,5,6,7,9,10,11,12;              |
| Help           | Select an optimal settings for Super IO Device |

| Field Name     | Mode Configuration                                         |
|----------------|------------------------------------------------------------|
| Default Value  | [3T/5R RS232]                                              |
| Possible Value | 1T/1R RS422                                                |
|                | 3T/5R RS232                                                |
|                | 1T/1R RS485 TX ENABLE Low Active                           |
|                | 1T/1R RS485 TX ENABLE High Active                          |
|                | 1T/1R RS422 with termination resistor                      |
|                | 1T/1R RS485 with termination resistor TX ENABLE Low Active |
|                | Disabled                                                   |
| Help           | Configure serial port as RS232/RS422/RS485.                |

# 2.9.2 Serial Port 2 Configuration

| Main                  | Advanced                                  | Chipset   | Security | Boot  | Save & Exit  |                                          |  |  |
|-----------------------|-------------------------------------------|-----------|----------|-------|--------------|------------------------------------------|--|--|
| Serial                | Port 2 Configu                            | ltem help |          |       |              |                                          |  |  |
|                       |                                           |           |          |       |              |                                          |  |  |
| Serial Port [Enabled] |                                           |           |          |       |              | $\rightarrow \leftarrow$ : Select Screen |  |  |
| Device                | Settings                                  |           |          | IO=3  | 3E8h; IRQ=7; | $\uparrow \downarrow$ : Select Item      |  |  |
|                       |                                           |           |          |       |              | Enter: Select                            |  |  |
| Change                | Settings                                  |           |          | [Auto | o]           | +/- : Change Opt                         |  |  |
| Mode Configuration    |                                           |           |          | [3T/5 | 5R RS232]    | F1: General Help                         |  |  |
| č                     |                                           |           |          |       |              | F2: Previous Values                      |  |  |
|                       |                                           |           |          |       |              | F3: Optimized Defaults                   |  |  |
|                       |                                           |           |          |       |              | F4: Save & Reset                         |  |  |
|                       |                                           |           |          |       |              | ESC: Exit                                |  |  |
|                       |                                           |           |          |       |              |                                          |  |  |
|                       | Version 2.22.1287. Copyright (C) 2023 AMI |           |          |       |              |                                          |  |  |

| Field Name     | Serial Port                        |
|----------------|------------------------------------|
| Default Value  | [Enabled]                          |
| Possible Value | Disabled<br>Enabled                |
| Help           | Enable or Disable Serial Port(COM) |

| Field Name    | Device Settings                                                         |
|---------------|-------------------------------------------------------------------------|
| Default Value | Device Super IO COM2 Address and IRQ.                                   |
| Comment       | This field is not selectable. There is no help text associated with it. |

| Field Name     | Change Settings                                |
|----------------|------------------------------------------------|
| Default Value  | [Auto]                                         |
| Possible Value | Auto                                           |
|                | IO=3E8h; IRQ=7;                                |
|                | IO=3E8h; IRQ3,4,5,6,7,9,10,11,12;              |
|                | IO=2E8h; IRQ3,4,5,6,7,9,10,11,12;              |
|                | IO=220h; IRQ3,4,5,6,7,9,10,11,12;              |
|                | IO=228h; IRQ3,4,5,6,7,9,10,11,12;              |
| Help           | Select an optimal settings for Super IO Device |

| Field Name     | Mode Configuration                                                                                                    |
|----------------|----------------------------------------------------------------------------------------------------|
| Default Value  | [3T/5R RS232]                                                                                                    |
| Possible Value | 1T/1R RS422<br>3T/5R RS232<br>1T/1R RS485 TX ENABLE Low Active                                                                                       |
|                | 1T/1R RS485 TX ENABLE High Active<br>1T/1R RS422 with termination resistor<br>1T/1R RS485 with termination resistor TX ENABLE Low Active<br>Disabled |
| Help           | Configure serial port as RS232/RS422/RS485.                                                                                                    |

## 2.9.3 Serial Port 3 Configuration

| Main     | Advanced                                  | Chipset   | Security | Boot  | Save & Exit |                                          |
|----------|-------------------------------------------|-----------|----------|-------|-------------|------------------------------------------|
| Serial   | Port 3 Configu                            | ltem help |          |       |             |                                          |
|          |                                           |           |          |       |             |                                          |
| Serial P | ort                                       |           |          | [Ena  | bled]       | $\rightarrow \leftarrow$ : Select Screen |
| Device   | Settings                                  |           |          | 10=2  | E8h; IRQ=7; | $\uparrow \downarrow$ : Select Item      |
|          |                                           |           |          |       |             | Enter: Select                            |
| Change   | Settings                                  |           |          | [Auto | o]          | +/- : Change Opt                         |
|          |                                           |           |          |       |             | F1: General Help                         |
|          |                                           |           |          |       |             | F2: Previous Values                      |
|          |                                           |           |          |       |             | F3: Optimized Defaults                   |
|          |                                           |           |          |       |             | F4: Save & Reset                         |
|          |                                           |           |          |       |             | ESC: Exit                                |
|          |                                           |           |          |       |             |                                          |
|          | Version 2.22.1287. Copyright (C) 2023 AMI |           |          |       |             |                                          |

| Field Name     | Serial Port                        |
|----------------|------------------------------------|
| Default Value  | [Enabled]                          |
| Possible Value | Disabled<br>Enabled                |
| Help           | Enable or Disable Serial Port(COM) |

| Field Name    | Device Settings                                                         |
|---------------|-------------------------------------------------------------------------|
| Default Value | Device Super IO COM3 Address and IRQ.                                   |
| Comment       | This field is not selectable. There is no help text associated with it. |

| Field Name     | Change Settings                                |
|----------------|------------------------------------------------|
| Default Value  | [Auto]                                         |
| Possible Value | Auto                                           |
|                | IO=2E8h; IRQ=6;                                |
|                | IO=3E8h; IRQ3,4,5,6,7,9,10,11,12;              |
|                | IO=2E8h; IRQ3,4,5,6,7,9,10,11,12;              |
|                | IO=220h; IRQ3,4,5,6,7,9,10,11,12;              |
|                | IO=228h; IRQ3,4,5,6,7,9,10,11,12;              |
| Help           | Select an optimal settings for Super IO Device |

# 2.9.4 Serial Port 4 Configuration

| Main     | Advanced       | Chipset   | Security     | Boot      | Save & Exit    |                                     |
|----------|----------------|-----------|--------------|-----------|----------------|-------------------------------------|
| Serial   | Port 4 Configu | Item help |              |           |                |                                     |
|          |                |           |              |           |                |                                     |
| Serial P | ort            |           |              | [Enab     | led]           | →←: Select Screen                   |
| Device   | Settings       |           |              | 10=22     | 20h; IRQ=7;    | $\uparrow \downarrow$ : Select Item |
|          |                |           |              |           |                | Enter: Select                       |
| Change   | Settings       |           |              | [Auto     | ]              | +/- : Change Opt                    |
|          |                |           |              |           |                | F1: General Help                    |
|          |                |           |              |           |                | F2: Previous Values                 |
|          |                |           |              |           |                | F3: Optimized Defaults              |
|          |                |           |              |           |                | F4: Save & Reset                    |
|          |                |           |              |           |                | ESC: Exit                           |
|          |                |           |              |           |                |                                     |
|          |                | Versi     | on 2.22.1287 | . Copyrig | ht (C) 2023 AM |                                     |

| Field Name     | Serial Port                        |
|----------------|------------------------------------|
| Default Value  | [Enabled]                          |
| Possible Value | Disabled<br>Enabled                |
| Help           | Enable or Disable Serial Port(COM) |

| Field Name    | Device Settings                                                         |
|---------------|-------------------------------------------------------------------------|
| Default Value | Device Super IO COM4 Address and IRQ.                                   |
| Comment       | This field is not selectable. There is no help text associated with it. |

| Field Name     | Change Settings                                                                                                    |
|----------------|----------------------------------------------------------------------------------------------------|
| Default Value  | [Auto]                                                                                                    |
| Possible Value | Auto<br>IO=220h; IRQ=10;<br>IO=3E8h; IRQ3,4,5,6,7,9,10,11,12;<br>IO=2E8h; IRQ3,4,5,6,7,9,10,11,12;<br>IO=220h; IRQ3,4,5,6,7,9,10,11,12;<br>IO=228h; IRQ3,4,5,6,7,9,10,11,12; |
| Help           | Select an optimal settings for Super IO Device                                                                                                    |

### 2.10 Hardware Monitor

| Main   | Advanced                                  | Chipset | Security | Boot      | Save & Exit |                                         |      |
|--------|-------------------------------------------|---------|----------|-----------|-------------|-----------------------------------------|------|
| PC He  | alth Status                               |         |          | -         |             | ltem                                    | help |
| System | temperature1                              | -       |          | : XX °(   | C           |                                         |      |
| System | temperature2                              | )       |          | : xx °(   | C           |                                         |      |
| System | temperature3                              | 3       |          | : xx °(   | C           |                                         |      |
| CPU Fa | n Speed                                   |         |          | : xxxx    | RPM         |                                         |      |
| VINO   |                                           |         |          | : x.xx    | хV          |                                         |      |
| VIN2   |                                           |         |          | : x.xx    | хV          | $\rightarrow \leftarrow$ : Select Scree | en   |
| VCORE  |                                           |         |          | : x.xxx V |             | $\uparrow \downarrow$ : Select Item     |      |
| ► Smar | t Fan Functior                            | า       |          |           |             | Enter: Select                           |      |
|        |                                           |         |          |           |             | +/- : Change Opt                        |      |
|        |                                           |         |          |           |             | F1: General Help                        |      |
|        |                                           |         |          |           |             | F2: Previous Valu                       | es   |
|        |                                           |         |          |           |             | F3: Optimized Va                        | lues |
|        |                                           |         |          |           |             | F4: Save & Reset                        |      |
|        |                                           |         |          |           |             | ESC: Exit                               |      |
|        |                                           |         |          |           |             |                                         |      |
|        | Version 2.22.1287. Copyright (C) 2023 AMI |         |          |           |             |                                         |      |

| Туре                | Range                                                                                                    |
|---------------------|----------------------------------------------------------------------------------------------------|
| System temperature1 | -20 ~ 120 °C                                                                                                    |
| System temperature2 | -20 ~ 120 °C                                                                                                    |
| System temperature3 | -20 ~ 120 °C                                                                                                    |
| CPU Fan Speed       | There are many kinds of the fan could be installed into the system, so w could only set 0 RPM for the failed fan speed, and there is also no high RPM limitation. |
| VINO                | 0.945V~1.155V (Pin 100 VIN0 => Vref = 1V) [R0A Vref = 1.05V]                                                                                                    |
| VIN2                | 0.945V~1.155V (Pin 98 VIN2 => Vref = 1V)                                                                                                    |
| VCORE               | 0V~2V (Pin 101 CPUCORE)                                                                                                    |

| Field Name | Smart Fan Function                                            |
|------------|---------------------------------------------------------------|
| Help       | Smart Fan function setting                                    |
| Comment    | Press Enter when selected to go into the associated Sub-Menu. |

### 2.10.1 Smart Fan Function

| Main   | Advanced | Chipset | Security      | Boot       | Save & Exit     |                                          |
|--------|----------|---------|---------------|------------|-----------------|------------------------------------------|
| ► Fan2 | Setting  |         |               |            |                 | ltem help                                |
|        |          |         |               |            |                 |                                          |
|        |          |         |               |            |                 |                                          |
|        |          |         |               |            |                 |                                          |
|        |          |         |               |            |                 |                                          |
|        |          |         |               |            |                 | $\rightarrow \leftarrow$ : Select Screen |
|        |          |         |               |            |                 | $\uparrow \downarrow$ : Select Item      |
|        |          |         |               |            |                 | Enter: Select                            |
|        |          |         |               |            |                 | +/- : Change Opt                         |
|        |          |         |               |            |                 | F1: General Help                         |
|        |          |         |               |            |                 | F2: Previous Values                      |
|        |          |         |               |            |                 | F3: Optimized Values                     |
|        |          |         |               |            |                 | F4: Save & Reset                         |
|        |          |         |               |            |                 | ESC: Exit                                |
|        |          |         |               |            |                 |                                          |
|        |          | Versi   | on 2.22.1287. | . Copyrigh | nt (C) 2023 AMI |                                          |

| Field Name | Fan2 Setting                                                  |
|------------|---------------------------------------------------------------|
| Help       | Smart Fan function setting                                    |
| Comment    | Press Enter when selected to go into the associated Sub-Menu. |

## 2.10.2 Fan2 Setting

| Main Advanced                                             | Chipset | Security     | Boot                    | Save & Exit    |                                                                                                    |
|-----------------------------------------------------------|---------|--------------|-------------------------|----------------|----------------------------------------------------------------------------------------------------|
| Fan2 Setting                                              |         |              |                         |                | ltem help                                                                                                    |
| Fan2 Mode<br>Step up time<br>Step down time<br>Manual PWM |         |              | [Mai<br>10<br>10<br>128 | nual mode]     |                                                                                                    |
|                                                           |         |              |                         |                | <ul> <li>→←: Select Screen</li> <li>↑↓: Select Item</li> <li>Enter: Select</li> <li>+/-: Change Opt</li> <li>F1: General Help</li> <li>F2: Previous Values</li> <li>F3: Optimized Values</li> <li>F4: Save &amp; Reset</li> <li>ESC: Exit</li> </ul> |
|                                                           | Vers    | ion 2.22.128 | 7. Copyrig              | ht (C) 2023 AM |                                                                                                    |

| Field Name     | Fan2 Mode                                                     |
|----------------|---------------------------------------------------------------|
| Default Value  | [Manual mode]                                                 |
| Possible Value | Manual mode<br>Thermal Cruise<br>Speed Cruise<br>SMART FAN IV |
| Help           | Fan control mode select                                       |

| Field Name     | Step up time                                                                                       |
|----------------|----------------------------------------------------------------------------------------------------|
| Default Value  | 10                                                                                                 |
| Possible Value | 0-99                                                                                               |
| Help           | The amount of time Fan takes to increase its value by one step.(Units are intervals of 0.1 second) |

| Field Name     | Step down time                                                                                     |
|----------------|----------------------------------------------------------------------------------------------------|
| Default Value  | 10                                                                                                 |
| Possible Value | 0-99                                                                                               |
| Help           | The amount of time Fan takes to decrease its value by one step.(Units are intervals of 0.1 second) |

| Field Name    | Manual PWM |
|---------------|------------|
| Default Value | 128        |

|                | ECM-RPLP User Manual                                        |
|----------------|-------------------------------------------------------------|
| Possible Value | 0-255                                                       |
| Help           | Fan will work with this Manual PWM Value(0~255 for 0%~100%) |

# 2.11 S5 RTC Wake Settings

| Main | Advanced            | Chipset | Security     | Boot       | Save & Exit     | Event Logs MEBx                          |   |
|------|---------------------|---------|--------------|------------|-----------------|------------------------------------------|---|
|      |                     |         |              |            |                 | Item help                                | С |
| Wak  | Wake system from S5 |         | [Dis         | abled]     |                 |                                          |   |
|      |                     |         |              |            |                 | $\rightarrow \leftarrow$ : Select Screen |   |
|      |                     |         |              |            |                 | $\uparrow \downarrow$ : Select Item      |   |
|      |                     |         |              |            |                 | +/- : Change Opt                         |   |
|      |                     |         |              |            |                 | F1: General Help                         |   |
|      |                     |         |              |            |                 | F2: Previous Values                      |   |
|      |                     |         |              |            |                 | F3: Optimized Defaults                   | ; |
|      |                     |         |              |            |                 | F4: Save & Reset                         |   |
|      |                     |         |              |            |                 | ESC: Exit                                |   |
|      |                     |         |              |            |                 |                                          |   |
|      |                     | Vers    | ion 2.21.127 | 8. Copyrig | ht (C) 2021 AMI |                                          |   |

| Field Name     | Wake system from S5                                                                                                    |
|----------------|----------------------------------------------------------------------------------------------------|
| Default Value  | [Disabled]                                                                                                    |
| Possible Value | Disabled                                                                                                    |
|                | Fixed Time                                                                                                    |
|                | Dynamic Time                                                                                                    |
| Help           | Enable or disable System wake on alarm event. Select FixedTime, system will wake on the hr::min::sec specified. Select DynamicTime , System wil wake on the current time + Increase minute(s). |

| Field Name     | Wake up hour                                            |
|----------------|---------------------------------------------------------|
| Default Value  | 0                                                       |
| Possible Value | 0-23                                                    |
| Help           | Select 0-23 For example enter 3 form 3am and 15 for 3pm |

| Field Name     | Wake up minute         |
|----------------|------------------------|
| Default Value  | 0                      |
| Possible Value | 0~59                   |
| Help           | Select 0-59 for minute |

| Field Name     | Wake up second         |
|----------------|------------------------|
| Default Value  | 0                      |
| Possible Value | 0~59                   |
| Help           | Select 0-59 for second |

| Field Name     | Wake up minute increase |
|----------------|-------------------------|
| Default Value  | 1                       |
| Possible Value | 1~5                     |
| Help           | 1-5                     |

| Main     | Advanced         | Chipset    | Secı | ity   | Boot       | Save & Exit |                                          |
|----------|------------------|------------|------|-------|------------|-------------|------------------------------------------|
|          |                  |            |      |       |            |             | ltem help                                |
| COM      | 0                |            |      |       |            |             |                                          |
| Cons     | ole Redirectior  | ı          |      | [Disa | bled]      |             |                                          |
| ► Cons   | ole Redirectior  | n Settings |      |       |            |             |                                          |
|          |                  |            |      |       |            |             |                                          |
| COM      | 1(Pci Bus0,Dev   | 0,Func0)   |      |       |            |             | $\rightarrow \leftarrow$ : Select Screen |
| (Disable | ed) Console Re   | direction  |      | Port  | Is Disable | ed          |                                          |
|          |                  |            |      |       |            |             | $\uparrow \downarrow$ : Select Item      |
| Seria    | l Port for Out-c | of-Band    |      |       |            |             |                                          |
| Manage   | ement/Windov     | vs Emergen | су   |       |            |             |                                          |
| Manage   | ement Services   | (EMS)      |      |       |            |             |                                          |
| Cons     | ole Redirectior  | n EMS      |      | [Disa | ibled]     |             | Enter: Select                            |
| Cons     | ole Redirectior  | n Settings |      |       |            |             | +/- : Change Opt                         |
|          |                  |            |      |       |            |             |                                          |
|          |                  |            |      |       |            |             | F1: General Help                         |
|          |                  |            |      |       |            |             | F2: Previous Values                      |
|          |                  |            |      |       |            |             | F3: Optimized Defaults                   |
|          |                  |            |      |       |            |             | F4: Save & Reset                         |
|          |                  |            |      |       |            |             | ESC: Exit                                |
|          |                  |            |      |       |            |             |                                          |

### 2.12 Serial Port Console Redirection

### Version 2.22.1287. Copyright (C) 2023 AMI

| Field Name     | Console Redirection                    |
|----------------|----------------------------------------|
| Default Value  | [Disabled]                             |
| Possible Value | Disabled<br>Enabled                    |
| Help           | Console Redirection Enable or Disable. |

| Field Name     | Console Redirection EMS                |
|----------------|----------------------------------------|
| Default Value  | [Disabled]                             |
| Possible Value | Disabled<br>Enabled                    |
| Help           | Console Redirection Enable or Disable. |

# 2.13 USB Configuration

| Main | Advanced        | Chipset     | Security    | Boot       | Save & Exit     |                                          |
|------|-----------------|-------------|-------------|------------|-----------------|------------------------------------------|
| USB  | Configuration   | -           |             |            |                 | ltem help                                |
| USB  | Module Versio   | n           | 34          |            |                 |                                          |
| USB  | Controllers:    |             |             |            |                 | $\rightarrow \leftarrow$ : Select Screen |
|      | 2 XHCIs         |             |             |            |                 |                                          |
| USB  | Devices:        |             |             |            |                 | $\uparrow \downarrow$ : Select Item      |
|      | 1 Driver, 1 Key | board, 1 Mo | ouse        |            |                 |                                          |
|      |                 |             | ut (Ea      | م اما م    |                 | Finter: Calent                           |
| 02B  | Mass Storage L  | Shver Suppo | ort len     | apiedj     |                 | Enter: Select                            |
|      |                 |             |             |            |                 | +/-: Change Opt                          |
|      |                 |             |             |            |                 | F1: General Help                         |
|      |                 |             |             |            |                 | F2: Previous Values                      |
|      |                 |             |             |            |                 | F3: Optimized Defaults                   |
|      |                 |             |             |            |                 | F4: Save & Reset                         |
|      |                 |             |             |            |                 | ESC: Exit                                |
|      |                 |             |             |            |                 |                                          |
|      |                 | Versi       | on 2.22.128 | 7. Copyrig | ht (C) 2023 AMI |                                          |

| Field Name     | USB Mass Storage Driver Support                 |
|----------------|-------------------------------------------------|
| Default Value  | [Enabled]                                       |
| Possible Value | Disabled<br>Enabled                             |
| Help           | Enable/Disable USB Mass Storage Driver Support. |

# 2.14 Network Stack Configuration

| Main | Advanced    | Chipset | Security     | Boot       | Save & Exit     |                                          |
|------|-------------|---------|--------------|------------|-----------------|------------------------------------------|
|      | -           |         | -            | -          |                 | ltem help                                |
| Netv | vork stack  |         | [Ena         | abled]     |                 |                                          |
| lpv4 | PXE Support |         | [Dis         | abled]     |                 | $\rightarrow \leftarrow$ : Select Screen |
| lpv6 | PXE Support |         | [Dis         | abled]     |                 | $\uparrow \downarrow$ : Select Item      |
|      |             |         |              |            |                 | Enter: Select                            |
|      |             |         |              |            |                 | +/- : Change Opt                         |
|      |             |         |              |            |                 | F1: General Help                         |
|      |             |         |              |            |                 | F2: Previous Values                      |
|      |             |         |              |            |                 | F3: Optimized Defaults                   |
|      |             |         |              |            |                 | F4: Save & Reset                         |
|      |             |         |              |            |                 | ESC: Exit                                |
|      |             |         |              |            |                 |                                          |
|      |             | Versi   | on 2.22.1287 | 7. Copyrig | ht (C) 2023 AMI |                                          |

| Field Name     | Network stack                      |
|----------------|------------------------------------|
| Default Value  | [Disabled]                         |
| Possible Value | Disabled                           |
|                | Enabled                            |
| Help           | Enable/Disable UEFI Network stack. |

| Field Name     | Ipv4 PXE Support (Available when Network stack Enabled)                                       |
|----------------|-----------------------------------------------------------------------------------------------|
| Default Value  | [Disabled]                                                                                    |
| Possible Value | Disabled<br>Enabled                                                                           |
| Help           | Enable/Disable Ipv4 PXE Boot Support. If disabled IPV4 PXE boot suppor will not be available. |

| Field Name     | Ipv6 PXE Support (Available when Network stack Enabled)                                       |
|----------------|-----------------------------------------------------------------------------------------------|
| Default Value  | [Disabled]                                                                                    |
| Possible Value | Disabled<br>Enabled                                                                           |
| Help           | Enable/Disable Ipv6 PXE Boot Support. If disabled IPV6 PXE boot suppor will not be available. |

# 2.15 NVMe Configuration

| Main   | Advanced        | Chipset   | Security      | Boot       | Save & Exit     |                                          |
|--------|-----------------|-----------|---------------|------------|-----------------|------------------------------------------|
| NVM    | le Configuratic | ltem help |               |            |                 |                                          |
|        |                 |           |               |            |                 |                                          |
| ► (Dev | ice)            |           |               |            |                 | $\rightarrow \leftarrow$ : Select Screen |
|        |                 |           |               |            |                 | $\uparrow \downarrow$ : Select Item      |
|        |                 |           |               |            |                 | Enter: Select                            |
|        |                 |           |               |            |                 | +/- : Change Opt                         |
|        |                 |           |               |            |                 | F1: General Help                         |
|        |                 |           |               |            |                 | F2: Previous Values                      |
|        |                 |           |               |            |                 | F3: Optimized Defaults                   |
|        |                 |           |               |            |                 | F4: Save & Reset                         |
|        |                 |           |               |            |                 | ESC: Exit                                |
|        |                 |           |               |            |                 | ESC: Exit                                |
|        |                 |           |               |            |                 |                                          |
|        |                 | Vers      | ion 2.22.1287 | . Copyrigh | nt (C) 2023 AMI |                                          |

| Field Name | (Device)                                                      |
|------------|---------------------------------------------------------------|
| Comment    | Press Enter when selected to go into the associated Sub-Menu. |

# 3 Chipset Page

| Main    | Advanced                                  | Chipset | Security                                                                                                    | Boot                                      | Save & Exit |  |  |  |
|---------|-------------------------------------------|---------|----------------------------------------------------------------------------------------------------|-------------------------------------------|-------------|--|--|--|
| ► Syste | em Agent (SA)                             | ltem    | help                                                                                                    |                                           |             |  |  |  |
| ► PCH-  | IO Configurati                            | on      |                                                                                                    |                                           |             |  |  |  |
|         |                                           |         | → $\leftarrow$ : Select Screet<br>↑ $\downarrow$ : Select Iten<br>Enter: Select<br>+/- : Change Op<br>F1: General Help<br>F2: Previous Val<br>F3: Optimized D<br>F4: Save & Rese<br>ESC: Exit | een<br>n<br>t<br>o<br>ues<br>efaults<br>t |             |  |  |  |
|         | Version 2.22.1287. Copyright (C) 2023 AMI |         |                                                                                                    |                                           |             |  |  |  |

| Field Name | System Agent (SA) Configuration                               |
|------------|---------------------------------------------------------------|
| Help       | System Agent (SA) Parameters                                  |
| Comment    | Press Enter when selected to go into the associated Sub-Menu. |

| Field Name | PCH-IO Configuration                                          |
|------------|---------------------------------------------------------------|
| Help       | PCH Parameters                                                |
| Comment    | Press Enter when selected to go into the associated Sub-Menu. |

# 3.1 System Agent (SA) Configuration

| Main   | Advanced                                  | Chipset      | Security | Boot   | Save & Exit |                                          |  |  |  |
|--------|-------------------------------------------|--------------|----------|--------|-------------|------------------------------------------|--|--|--|
| Sucto  | m Agent (SA) (                            | Configuratio |          |        |             | ltem help                                |  |  |  |
| Syste  | em Agent (SA) (                           | Lonnguratio  |          |        |             |                                          |  |  |  |
| VT-d   |                                           |              | Sup      | ported |             | $\rightarrow \leftarrow$ : Select Screen |  |  |  |
|        |                                           |              |          |        |             | $\uparrow\downarrow$ : Select Item       |  |  |  |
| ► Merr | nory Configurat                           | ion          |          |        |             |                                          |  |  |  |
| h-TV   |                                           |              | ĺEn      | abled1 |             | Enter: Select                            |  |  |  |
| vi a   |                                           |              | [21]     | abreaj |             | +/- : Change Opt                         |  |  |  |
|        |                                           |              |          |        |             | F1: General Help                         |  |  |  |
|        |                                           |              |          |        |             | F2: Previous Values                      |  |  |  |
|        |                                           |              |          |        |             | F3: Optimized Defaults                   |  |  |  |
|        |                                           |              |          |        |             | F4: Save & Reset                         |  |  |  |
|        |                                           |              |          |        |             | ESC: Exit                                |  |  |  |
|        |                                           |              |          |        |             |                                          |  |  |  |
|        | Version 2.22.1287. Copyright (C) 2023 AMI |              |          |        |             |                                          |  |  |  |

| Field Name     | VT-d                                                                    |
|----------------|-------------------------------------------------------------------------|
| Default Value  | Displays VT-d capability                                                |
| Comment        | This field is not selectable. There is no help text associated with it. |
|                |                                                                         |
| Field Name     | Memory Configuration                                                    |
| Help           | Memory Configuration Parameters                                         |
| Comment        | Press Enter when selected to go into the associated Sub-Menu.           |
|                |                                                                         |
| Field Name     | VT-d                                                                    |
| Default Value  | [Enabled]                                                               |
| Possible Value | Disabled                                                                |
|                | Enabled                                                                 |
| Help           | VT-d capability                                                         |

## 3.1.1 Memory Configuration

| Main | Advanced | Chipset | Security     | Boot       | Save & Exit     |                                          |
|------|----------|---------|--------------|------------|-----------------|------------------------------------------|
|      |          |         |              |            |                 | ltem help                                |
| Max  | TOLUD    |         | [Dy          | namic]     |                 |                                          |
|      |          |         |              |            |                 | $\rightarrow \leftarrow$ : Select Screen |
|      |          |         |              |            |                 | $\uparrow \downarrow$ : Select Item      |
|      |          |         |              |            |                 | Enter: Select                            |
|      |          |         |              |            |                 | +/- : Change Opt                         |
|      |          |         |              |            |                 | F1: General Help                         |
|      |          |         |              |            |                 | F2: Previous Values                      |
|      |          |         |              |            |                 | F3: Optimized Defaults                   |
|      |          |         |              |            |                 | F4: Save & Reset                         |
|      |          |         |              |            |                 | ESC: Exit                                |
|      |          |         |              |            |                 |                                          |
|      |          | Vers    | ion 2.22.128 | 7. Copyrig | ht (C) 2023 AMI |                                          |

| Field Name     | Max TOLUD                                                                                                    |
|----------------|----------------------------------------------------------------------------------------------------|
| Default Value  | [Dynamic]                                                                                                    |
| Possible Value | Dynamic                                                                                                    |
|                | 1 GB                                                                                                    |
|                | 1.25 GB                                                                                                    |
|                | 1.5 GB                                                                                                    |
|                | 1.75 GB                                                                                                    |
|                | 2 GB                                                                                                    |
|                | 2.25 GB                                                                                                    |
|                | 2.5 GB                                                                                                    |
|                | 2.75 GB                                                                                                    |
|                | 3 GB                                                                                                    |
|                | 3.25 GB                                                                                                    |
|                | 3.5 GB                                                                                                    |
| Help           | Maximum Value of TOLUD. Dynamic assignment would adjust TOLUD automatically based on largest MMIO length of installed graphic controller |

## 3.2 PCH-IO Configuration

| Main   | Advanced        | Chipset   | Security      | Boot      | Save & Exit     |                                          |
|--------|-----------------|-----------|---------------|-----------|-----------------|------------------------------------------|
| PCH-IO | Configuration   | ltem help |               |           |                 |                                          |
|        |                 |           |               |           |                 |                                          |
| ► USB  | Configuration   |           |               |           |                 |                                          |
| Secu   | rity Configurat | ion       |               |           |                 |                                          |
|        |                 |           |               |           |                 |                                          |
|        |                 |           |               |           |                 | $\rightarrow \leftarrow$ : Select Screen |
|        |                 |           |               |           |                 | $\uparrow \downarrow$ : Select Item      |
|        |                 |           |               |           |                 |                                          |
|        |                 |           |               |           |                 |                                          |
|        |                 |           |               |           |                 | Enter: Select                            |
|        |                 |           |               |           |                 | +/- : Change Opt                         |
|        |                 |           |               |           |                 | F1: General Help                         |
|        |                 |           |               |           |                 | F2: Previous Values                      |
|        |                 |           |               |           |                 | F3: Optimized Defaults                   |
|        |                 |           |               |           |                 | F4: Save & Reset                         |
|        |                 |           |               |           |                 | ESC: Exit                                |
|        |                 |           |               |           |                 |                                          |
|        |                 | Vers      | ion 2.22.1287 | . Copyrig | ht (C) 2023 AMI |                                          |

#### Field Name USB Configuration Help USB Configuration settings Press Enter when selected to go into the associated Sub-Menu.

| Field Name | Security Configuration                                        |
|------------|---------------------------------------------------------------|
| Help       | Security Configuration settings                               |
| Comment    | Press Enter when selected to go into the associated Sub-Menu. |

### 3.2.1 USB Configuration

Comment

| Main | Advanced                                  | Chipset | Security | Boot   | Save & Exit |                                          |
|------|-------------------------------------------|---------|----------|--------|-------------|------------------------------------------|
|      | -                                         |         | -        | _      |             | ltem help                                |
| xDCI | Support                                   |         | [Dis     | abled] |             |                                          |
|      |                                           |         |          |        |             | $\rightarrow \leftarrow$ : Select Screen |
|      |                                           |         |          |        |             | $\uparrow \downarrow$ : Select Item      |
|      |                                           |         |          |        |             | Enter: Select                            |
|      |                                           |         |          |        |             | +/- : Change Opt                         |
|      |                                           |         |          |        |             | F1: General Help                         |
|      |                                           |         |          |        |             | F2: Previous Values                      |
|      |                                           |         |          |        |             | F3: Optimized Defaults                   |
|      |                                           |         |          |        |             | F4: Save & Reset                         |
|      |                                           |         |          |        |             | ESC: Exit                                |
|      |                                           |         |          |        |             |                                          |
|      | Version 2.22.1287. Copyright (C) 2023 AMI |         |          |        |             |                                          |

| Field Name     | xDCI Support                          |
|----------------|---------------------------------------|
| Default Value  | [Disabled]                            |
| Possible Value | Disabled<br>Enabled                   |
| Help           | Enable/Disable xDCI (USB OTG Device). |

| Main | Advanced | Chipset | Security     | Boot        | Save & Exit     |                                          |
|------|----------|---------|--------------|-------------|-----------------|------------------------------------------|
|      | -        |         | -            | -           |                 | ltem help                                |
| BIOS | Lock     |         | [Ena         | abled]      |                 |                                          |
|      |          |         |              |             |                 | $\rightarrow \leftarrow$ : Select Screen |
|      |          |         |              |             |                 | $\uparrow \downarrow$ : Select Item      |
|      |          |         |              |             |                 | Enter: Select                            |
|      |          |         |              |             |                 | +/- : Change Opt                         |
|      |          |         |              |             |                 | F1: General Help                         |
|      |          |         |              |             |                 | F2: Previous Values                      |
|      |          |         |              |             |                 | F3: Optimized Defaults                   |
|      |          |         |              |             |                 | F4: Save & Reset                         |
|      |          |         |              |             |                 | ESC: Exit                                |
|      |          |         |              |             |                 |                                          |
|      |          | Versi   | on 2.22.1287 | 7. Copyrigl | ht (C) 2023 AMI |                                          |

| Field Name     | BIOS Lock                                                                                                  |
|----------------|----------------------------------------------------------------------------------------------------|
| Default Value  | [Enabled]                                                                                                  |
| Possible Value | Disabled<br>Enabled                                                                                        |
| Help           | Enable/Disable the PCH BIOS Lock Enable feature. Required to be enabled to ensure SMM protection of flash. |

# 4 Security Page

| Main Advanced Chipset             | Security       | Boot      | Save & Exit     |                                          |
|-----------------------------------|----------------|-----------|-----------------|------------------------------------------|
| Password Description              | -              | -         |                 | ltem help                                |
|                                   |                |           |                 |                                          |
| If Only the Administrator's pass  | sword is set,  |           |                 |                                          |
| then this only limits access to S | etup and is    |           |                 |                                          |
| only asked for when entering S    | etup.          |           |                 |                                          |
| If ONLY the User's password is    | set, then this |           |                 |                                          |
| is a power on password and mu     | ust be entere  | d to      |                 |                                          |
| boot or enter Setup. In Setup t   | he User will   |           |                 |                                          |
| have Administrator rights         |                |           |                 |                                          |
| The password length must be       |                |           |                 |                                          |
| in the following range:           |                |           |                 |                                          |
| Minimum length                    |                | 3         |                 |                                          |
| Maximum length                    |                | 20        |                 | $\rightarrow \leftarrow$ : Select Screen |
|                                   |                |           |                 | $\uparrow \downarrow$ : Select Item      |
| Administrator Password            |                |           |                 | Enter: Select                            |
| User Password                     |                |           |                 | +/- : Change Opt                         |
|                                   |                |           |                 | F1: General Help                         |
| HDD Security Configuration:       |                |           |                 | F2: Previous Values                      |
| HDD Security drive                |                |           |                 | F3: Optimized Defaults                   |
|                                   |                |           |                 | F4: Save & Reset                         |
|                                   |                |           |                 | ESC: Exit                                |
| ► Secure Boot                     |                |           |                 |                                          |
| ► BIOS Update                     |                |           |                 |                                          |
|                                   |                |           |                 |                                          |
|                                   |                |           |                 |                                          |
| Versi                             | on 2.22.1287   | . Copyrig | ht (C) 2023 AMI |                                          |

| Field Name | Administrator Password     |
|------------|----------------------------|
| Help       | Set Administrator Password |

| Field Name | User Password      |
|------------|--------------------|
| Help       | Set User Password. |

| Field Name | HDD Security drive                                            |
|------------|---------------------------------------------------------------|
| Help       | HDD Security Configuration for selected drive                 |
| Comment    | Press Enter when selected to go into the associated Sub-Menu. |

| Field Name | Secure Boot |  |
|------------|-------------|--|
|            |             |  |

| Help    | Secure Boot Configuration                                     |
|---------|---------------------------------------------------------------|
| Comment | Press Enter when selected to go into the associated Sub-Menu. |

| Field Name | BIOS update                                                   |
|------------|---------------------------------------------------------------|
| Help       | BIOS Update Support                                           |
| Comment    | Press Enter when selected to go into the associated Sub-Menu. |

| HDD Security |
|--------------|
|--------------|

| 4.1    | HDD Sec          | urity          |              |                                                                                                    |                 |                                          |
|--------|------------------|----------------|--------------|----------------------------------------------------------------------------------------------------|-----------------|------------------------------------------|
| Main   | Advanced         | Chipset        | Security     | Boot                                                                                                    | Save & Exit     |                                          |
| HDD    | Password Desc    | cription :     | -            | -                                                                                                    | -               | ltem help                                |
|        |                  |                |              |                                                                                                    |                 |                                          |
| Allow  | s Access to Set  | , Modify and   | Clear        |                                                                                                    |                 |                                          |
| Hard   | Disk User        | Passwor        | d            |                                                                                                    |                 |                                          |
| and    | Master Pa        | assword.       |              |                                                                                                    |                 |                                          |
| User   | Password is ma   | indatory to E  | nable HDD Se | ecurity.                                                                                                    |                 |                                          |
| lf Ma  | ster password i  | s installed (o | ptional),    |                                                                                                    |                 |                                          |
| it can | also be used t   | o unlock the   | HDD.         |                                                                                                    |                 |                                          |
| If the | 'Set User Passy  | word' option   | is hidden,   |                                                                                                    |                 |                                          |
| do po  | ower cycle to er | nable the opt  | ion again.   |                                                                                                    |                 |                                          |
|        |                  |                |              |                                                                                                    |                 |                                          |
| HDD P  | ASSWORD CON      | NFIGURATION    | 1:           |                                                                                                    |                 |                                          |
|        |                  |                |              |                                                                                                    |                 | $\rightarrow \leftarrow$ : Select Screen |
| Securi | ty Supported     | :              | Yes          | 5                                                                                                    |                 | $\uparrow \downarrow$ : Select Item      |
| Securi | ty Enabled       | :              | No           | I Contraction of the second second second second second second second second second second second second second |                 | Enter: Select                            |
| Securi | ty Locked        | :              | No           | 1                                                                                                    |                 | +/- : Change Opt                         |
| Securi | ty Frozen        | :              | No           | 1                                                                                                    |                 | F1: General Help                         |
| HDD U  | Jser Pwd Statu   | 5 :            | NC           | T INSTAL                                                                                                    | LED             | F2: Previous Values                      |
|        |                  |                |              |                                                                                                    |                 | F3: Optimized Defaults                   |
| Set Us | er Password      |                |              |                                                                                                    |                 | F4: Save & Reset                         |
|        |                  |                |              |                                                                                                    |                 | ESC: Exit                                |
|        |                  |                |              |                                                                                                    |                 |                                          |
|        |                  | Versi          | on 2.22.1287 | . Copyrig                                                                                                    | ht (C) 2023 AMI |                                          |

| Field Name | Set User Password                                                                 |  |  |  |
|------------|-----------------------------------------------------------------------------------|--|--|--|
| Help       | Set HDD User Password. *** Advisable to Power Cycle System after Setting Hard Di  |  |  |  |
|            | Passwords ***.Discard or Save changes option in setup does not have any impact on |  |  |  |
|            | HDD when password is set or removed. If the 'Set HDD User Password' option is     |  |  |  |
|            | hidden, do power cycle to enable the option again                                 |  |  |  |

Secure Boot

4.2

| Main Advanc    | ed Chipset | Security | Boot     | Save & Exit |                                          |
|----------------|------------|----------|----------|-------------|------------------------------------------|
| System Mode    | -          | Set      | up       |             | Item help                                |
|                |            |          |          |             |                                          |
|                |            |          |          |             |                                          |
| Secure Boot    |            | [Di:     | sabled]  |             | $\rightarrow \leftarrow$ : Select Screen |
|                |            | No       | t Active |             | $\uparrow \downarrow$ : Select Item      |
|                |            |          |          |             | Enter: Select                            |
| Secure Boot Mo | de         | [Cu      | istom]   |             | +/- : Change Opt                         |
|                |            |          |          |             | F1: General Help                         |
| Restore Fact   | ory Keys   |          |          |             | F2: Previous Values                      |
| Reset To Set   | ıp Mode    |          |          |             | F3: Optimized Defaults                   |
|                |            |          |          |             | F4: Save & Reset                         |
| ► Key Manager  | nent       |          |          |             | ESC: Exit                                |
|                |            |          |          |             |                                          |

# Version 2.22.1287. Copyright (C) 2023 AMI

| Field Name     | Secure Boot                                                                                                    |
|----------------|----------------------------------------------------------------------------------------------------|
| Default Value  | [Disabled]                                                                                                    |
| Possible Value | Enabled<br>Disabled                                                                                                    |
| Help           | Secure Boot feature is Active if Secure Boot is Enabled,Platform Key(PK) is enrolled and the System is in User mode.The mode change requires platform reset |

| Field Name     | Secure Boot Mode                                                                                                    |
|----------------|----------------------------------------------------------------------------------------------------|
| Default Value  | [Custom]                                                                                                    |
| Possible Value | Standard<br>Custom                                                                                                    |
| Help           | Secure Boot mode options:Standard or Custom.In Custom mode, Secure Boot Policy variables can be configured by a physically present user without full authentication |

| Field Name | Restore Factory Keys                                                         |
|------------|------------------------------------------------------------------------------|
| Help       | Force System to User Mode. Install factory default Secure Boot key databases |

| Field Name | Reset to Setup Mode                             |
|------------|-------------------------------------------------|
| Help       | Delete all Secure Boot key databases from NVRAM |

| Field Name | Key Management                                                                          |
|------------|-----------------------------------------------------------------------------------------|
| Help       | Enables expert users to modify Secure Boot Policy variables without full authentication |
| Comment    | Enables expert users to modify Secure Boot Policy variables without full authentication |

## 4.2.1 Key Management

| Main                    | Advanced       | Chipset      | Securit      | y Boot     | Save & Exit            |                                          |
|-------------------------|----------------|--------------|--------------|------------|------------------------|------------------------------------------|
| Vend                    | der Key        |              |              | V          | alid                   | ltem help                                |
|                         |                |              |              |            |                        |                                          |
| Fact                    | ory Key Provi  | sion         |              | [          | Disabled]              |                                          |
| Rest                    | tore Factory k | Keys         |              |            |                        |                                          |
| ► Rese                  | et To Setup M  | 1ode         |              |            |                        |                                          |
| ► Exp                   | ort Secure Bc  | ot variables | 5            |            |                        |                                          |
| ► Enro                  | oll Efi Image  |              |              |            |                        |                                          |
|                         |                |              |              |            |                        |                                          |
| Dev                     | ice Guard rea  | ady          |              |            |                        |                                          |
| ► Rem                   | nove 'UEFI CA  | ' from DB    |              |            |                        | $\rightarrow \leftarrow$ : Select Screen |
| ► Rest                  | tore DB defau  | ılts         |              |            |                        | ↑↓: Select Item                          |
|                         |                | _            |              |            | _                      | Enter: Select                            |
| Secure                  | e Boot variabl | e            | Size         | Keys       | Key Source             | +/- : Change Opt.                        |
| ► Platform Key(PK) C    |                | 0            | 0            | No Keys    | F1: General Help       |                                          |
| Key Exchange Keys0      |                | 0            | 0            | No Keys    | F2: Previous Values    |                                          |
| Authorized Signatures   |                | 0            | 0            | No Keys    | F3: Optimized Defaults |                                          |
| Forbidden Signatures 0  |                |              | 0            | 0          | No Keys                | F4: Save & Reset                         |
| Authorized TimeStamps 0 |                | 0            | 0            | No Keys    | ESC: Exit              |                                          |
| ► OsF                   | Recovery Sign  | atures       | 0            | 0          | No Keys                |                                          |
|                         |                |              |              |            |                        |                                          |
|                         |                | Vei          | rsion 2.22.1 | L287. Copy | right (C) 2023 AMI     |                                          |

| Field Name     | Factory Key Provision                                                                                   |
|----------------|----------------------------------------------------------------------------------------------------|
| Default Value  | [Disabled]                                                                                              |
| Possible Value | Enabled<br>Disabled                                                                                     |
| Help           | Install factory default Secure Boot keys after the platform reset and while the System is in Setup mode |

| Field Name | Restore Factory Keys                                                         |
|------------|------------------------------------------------------------------------------|
| Help       | Force System to User Mode. Install factory default Secure Boot key databases |

| Field Name | Reset to Setup Mode                             |
|------------|-------------------------------------------------|
| Help       | Delete all Secure Boot key databases from NVRAM |

| Field Name | Export Secure Boot variables                         |
|------------|------------------------------------------------------|
| Help       | Save NVRAM content of Secure Boot variable to a file |

| Field Name Enroll Efi Image |
|-----------------------------|
|-----------------------------|

|      | ECM-RPLP User Manual                                                               |
|------|------------------------------------------------------------------------------------|
| Help | Allow the image to run in Secure Boot mode. Enroll SHA256 Hash certificate of a PE |

| image into Authorized Signature Database (db) |
|-----------------------------------------------|

| Field Name    | Platform Key (PK)                                                                                                    |
|---------------|----------------------------------------------------------------------------------------------------|
| Default Value | Size:0, Keys:0, Key source: No Keys                                                                                                    |
| Help          | Enroll Factory Defaults or load certificates from a file:<br>1. Public Key Certificate:<br>a)EFI_SIGNATURE_LIST<br>b)EFI_CERT_X509 (DER)<br>c)EFI_CERT_RSA2048 (bin)<br>d)EFI_CERT_SHAXXX<br>2. Authenticated UEFI Variable<br>3. EFI PE/COFF Image(SHA256)<br>Key Source: |
|               | Factory,External,Mixed                                                                                                    |
| comment       | Press Enter when selected to go into the associated Sub-Menu "Key Management".                                                                                                    |

| Field Name    | Key Exchange Keys                                                                                                    |
|---------------|----------------------------------------------------------------------------------------------------|
| Default Value | Size:0, Keys:0, Key source: No Keys                                                                                                    |
| Help          | Enroll Factory Defaults or load certificates from a file:<br>1. Public Key Certificate:<br>a)EFI_SIGNATURE_LIST<br>b)EFI_CERT_X509 (DER)<br>c)EFI_CERT_RSA2048 (bin)<br>d)EFI_CERT_SHAXXX<br>2. Authenticated UEFI Variable<br>3. EFI PE/COFF Image(SHA256) |
|               | Key Source:<br>Factory,External,Mixed                                                                                                    |
| comment       | Press Enter when selected to go into the associated Sub-Menu.                                                                                                    |

| Field Name    | Authorized Signatures                                         |
|---------------|---------------------------------------------------------------|
| Default Value | Size:0, Keys:0, Key source: No Keys                           |
| Help          | Enroll Factory Defaults or load certificates from a file:     |
|               | 1. Public Key Certificate:                                    |
|               | a)EFI_SIGNATURE_LIST                                          |
|               | b)EFI_CERT_X509 (DER)                                         |
|               | c)EFI_CERT_RSA2048 (bin)                                      |
|               | d)EFI_CERT_SHAXXX                                             |
|               | 2. Authenticated UEFI Variable                                |
|               | 3.EFI PE/COFF Image(SHA256)                                   |
|               | Key Source:                                                   |
|               | Factory,External,Mixed                                        |
| comment       | Press Enter when selected to go into the associated Sub-Menu. |

| Field Name    | Forbidden Signatures                                      |
|---------------|-----------------------------------------------------------|
| Default Value | Size:0, Keys:0, Key source: No Keys                       |
| Help          | Enroll Factory Defaults or load certificates from a file: |
|               | 1. Public Key Certificate:                                |
|               | a)EFI_SIGNATURE_LIST                                      |
|               | b)EFI_CERT_X509 (DER)                                     |
|               | c)EFI_CERT_RSA2048 (bin)                                  |
|               | d)EFI_CERT_SHAXXX                                         |
|               | 2. Authenticated UEFI Variable                            |
|               | 3. EFI PE/COFF Image(SHA256)                              |
|         | Key Source:<br>Factory,External,Mixed                         |
|---------|---------------------------------------------------------------|
| comment | Press Enter when selected to go into the associated Sub-Menu. |

| Field Name    | Authorized TimeStamps                                                                                                    |
|---------------|----------------------------------------------------------------------------------------------------|
| Default Value | Size:0, Keys:0, Key source: No Keys                                                                                                    |
| Help          | Enroll Factory Defaults or load certificates from a file:<br>1. Public Key Certificate:<br>a)EFI_SIGNATURE_LIST<br>b)EFI_CERT_X509 (DER)<br>c)EFI_CERT_RSA2048 (bin)<br>d)EFI_CERT_SHAXXX<br>2. Authenticated UEFI Variable<br>3. EFI PE/COFF Image(SHA256)<br>Key Source:<br>Factory,External,Mixed |
| comment       | Press Enter when selected to go into the associated Sub-Menu.                                                                                                    |

| Field Name    | OsRecovery Signatures                                         |
|---------------|---------------------------------------------------------------|
| Default Value | Size:0, Keys:0, Key source: No Keys                           |
| Help          | Enroll Factory Defaults or load certificates from a file:     |
|               | 1. Public Key Certificate:                                    |
|               | a)EFI_SIGNATURE_LIST                                          |
|               | b)EFI_CERT_X509 (DER)                                         |
|               | c)EFI_CERT_RSA2048 (bin)                                      |
|               | d)EFI_CERT_SHAXXX                                             |
|               | 2. Authenticated UEFI Variable                                |
|               | 3. EFI PE/COFF Image(SHA256)                                  |
|               | Key Source:                                                   |
|               | Factory,External,Mixed                                        |
| comment       | Press Enter when selected to go into the associated Sub-Menu. |

# BIOS Update

4.3

| Main    | Advanced                                  | Chipset        | Security      | Boot                | Save & Exit      |                                          |
|---------|-------------------------------------------|----------------|---------------|---------------------|------------------|------------------------------------------|
| ► Path  | ► Path for ROM Image                      |                |               |                     |                  | Item help                                |
|         |                                           |                |               |                     |                  |                                          |
| Notice  | :                                         |                |               |                     |                  |                                          |
| ROM I   | mage must in                              | the root folde | er of storage | device.             |                  | $\rightarrow \leftarrow$ : Select Screen |
| File na | me must mat                               | ch with currer | nt BIOS proje | ct.                 |                  | $\uparrow \downarrow$ : Select Item      |
|         |                                           |                |               |                     |                  | Enter: Select                            |
|         |                                           |                |               |                     |                  | +/- : Change Opt                         |
|         |                                           |                |               |                     | F1: General Help |                                          |
|         |                                           |                |               | F2: Previous Values |                  |                                          |
|         |                                           |                |               |                     |                  | F3: Optimized Defaults                   |
|         |                                           |                |               |                     |                  | F4: Save & Reset                         |
|         |                                           |                |               |                     | ESC: Exit        |                                          |
|         |                                           |                |               |                     |                  |                                          |
|         | Version 2.22.1287. Copyright (C) 2023 AMI |                |               |                     |                  |                                          |

| Field Name | Path for ROM Image                        |
|------------|-------------------------------------------|
| Help       | Enter the path to the Secure flash option |

## 5 Boot Page

| Main                                    | Advanced                                | Chipset               | Security       | Boot      | Save & Exit      |                                          |
|-----------------------------------------|-----------------------------------------|-----------------------|----------------|-----------|------------------|------------------------------------------|
| Boot                                    | Configuration                           | 1                     | -              | -         |                  | ltem help                                |
| Setup Prompt Timeout                    |                                         |                       | 3              |           |                  |                                          |
| Boot                                    | up NumLock S                            | State                 |                | [On]      |                  |                                          |
| Quie                                    | t Boot                                  |                       |                | [Disabled | 1]               |                                          |
| Fast                                    | Boot                                    |                       |                | [Disabled | <b>1</b> ]       |                                          |
|                                         |                                         |                       |                |           |                  |                                          |
|                                         |                                         |                       |                |           |                  |                                          |
| FIXE                                    | D BOOT ORDE                             | R Priorities          |                |           |                  |                                          |
| Boot                                    | Option #1                               |                       |                | USB Flc   | pppy]            |                                          |
| Boot                                    | Option #2                               |                       |                | [CD/DVI   | D]               |                                          |
| Boot                                    | Option #3                               |                       |                | [USB CD   | /DVD]            | $\rightarrow \leftarrow$ : Select Screen |
| Boot                                    | Option #4                               |                       |                | [Hard D   | isk]             | $\uparrow \downarrow$ : Select Item      |
| Boot                                    | Option #5                               |                       |                | [USB Ke   | y]               | Enter: Select                            |
| Boot                                    | Option #6                               |                       |                | [USB Ha   | rd Disk]         | +/- : Change Opt.                        |
| Boot                                    | Option #7                               |                       |                | [Networ   | k]               | F1: General Help                         |
| Boot                                    | Option #8                               |                       |                | [UEFI AF  | P: UEFI:Built-in | F2: Previous Values                      |
|                                         |                                         |                       |                | EFI Shel  | ]                |                                          |
|                                         |                                         |                       |                |           |                  | F3: Optimized Defaults                   |
|                                         |                                         |                       |                |           |                  | F4: Save & Reset                         |
| ► UE                                    | FI USB Floppy Dri                       | ive BBS Prioritie     | S              |           |                  | ESC: Exit                                |
| ► UE                                    | FI CDROM/DVD [                          | Drive BBS Priorit     | ties           |           |                  |                                          |
| UEFI USB CDROM/DVD Drive BBS Priorities |                                         |                       |                |           |                  |                                          |
| UEFI Hard Disk Drive BBS Priorities     |                                         |                       |                |           |                  |                                          |
| UEFI USB Key Drive BBS Priorities       |                                         |                       |                |           |                  |                                          |
| ► UE                                    | UEFI USB Hard Disk Drive BBS Priorities |                       |                |           |                  |                                          |
| ► UE                                    | FI Network Drive                        | <b>BBS</b> Priorities |                |           |                  |                                          |
|                                         |                                         |                       |                |           |                  |                                          |
|                                         |                                         |                       |                |           |                  |                                          |
|                                         |                                         | Vers                  | ion 2.22.1287. | Copyrigh  | t (C) 2023 AMI   |                                          |

| Field Name     | Setup Prompt Timeout                                                                        |
|----------------|---------------------------------------------------------------------------------------------|
| Default Value  | 3                                                                                           |
| Possible Value | 1~65535                                                                                     |
| Help           | Number of seconds to wait for setup activation key. 65535(0xFFFF) means indefinite waiting. |

| Field Name | Bootup NumLock State |
|------------|----------------------|
|            |                      |

| Default Value | [On] |
|---------------|------|
|               |      |

| Possible Value | On<br>Off                                                                                                    |
|----------------|----------------------------------------------------------------------------------------------------|
| Help           | Select the keyboard NumLock state                                                                                           |
|                |                                                                                                    |
| Field Name     | Quiet Boot                                                                                                    |
| Default Value  | [Disabled]                                                                                                    |
| Possible Value | Disabled                                                                                                    |
|                | Enabled                                                                                                    |
| Help           | Enables or disables Quiet Boot option                                                                                       |
| 1              |                                                                                                    |
| Field Name     | Fast Boot                                                                                                    |
| Default Value  | [Disabled]                                                                                                    |
| Possible Value | Disabled                                                                                                    |
|                | Enabled                                                                                                    |
| Help           | Enables or disables boot with initialization of a minimal set of devices                                                    |
|                | required to launch active boot option. Has no effect for BBS boot                                                           |
|                | options.                                                                                                    |
|                |                                                                                                    |
| Field Name     | Boot Option #1                                                                                                    |
| Default Value  | [USB Floppy]                                                                                                    |
| Possible Value | USB Floppy, CD/DVD, USB CD/DVD, Hard Disk, USB Key, USB Hard Disk,                                                          |
|                | Network, UEFI AP: UEFI:Built-in EFI Shell, Disabled                                                                         |
| Help           | Sets the system boot order                                                                                                  |
|                | ,                                                                                                    |
| Field Name     | Boot Option #2                                                                                                    |
| Default Value  | [CD/DVD]                                                                                                    |
| Possible Value | USB Floppy, CD/DVD, USB CD/DVD, Hard Disk, USB Key, USB Hard Disk,                                                          |
|                | Network, UEFI AP: UEFI:Built-in EFI Shell, Disabled                                                                         |
| Help           | Sets the system boot order                                                                                                  |
|                |                                                                                                    |
| Field Name     | Boot Option #3                                                                                                    |
| Default Value  | [USB CD/DVD]                                                                                                    |
| Possible Value | USB Floppy, CD/DVD, USB CD/DVD, Hard Disk, USB Key, USB Hard Disk,                                                          |
|                | Network, UEFI AP: UEFI:Built-in EFI Shell, Disabled                                                                         |
| Help           | Sets the system boot order                                                                                                  |
|                |                                                                                                    |
| E dal Nama     |                                                                                                    |
|                | Buol Uption #4                                                                                                    |
| Default Value  | [Hard Disk]                                                                                                    |
| Possible Value | USB Floppy, CD/DVD, USB CD/DVD, Hard Disk , USB Key, USB Hard Disk ,<br>Network, UEFI AP: UEFI:Built-in EFI Shell, Disabled |
| Help           | Sets the system boot order                                                                                                  |
|                |                                                                                                    |
| Field Name     | Boot Option #5                                                                                                    |
|                |                                                                                                    |
|                |                                                                                                    |
|                | Network, UEFI AP: UEFI:Built-in EFI Shell, Disabled                                                                         |
| Help           | Sets the system boot order                                                                                                  |

| Field Name     | Boot Option #6                                                                                                    |
|----------------|----------------------------------------------------------------------------------------------------|
| Default Value  | [USB Hard Disk]                                                                                                    |
| Possible Value | USB Floppy, CD/DVD, USB CD/DVD, Hard Disk , USB Key, USB Hard Disk , Network, UEFI AP: UEFI:Built-in EFI Shell, Disabled |
| Help           | Sets the system boot order                                                                                               |

| Field Name     | Boot Option #7                                                                                                    |
|----------------|----------------------------------------------------------------------------------------------------|
| Default Value  | [Network]                                                                                                    |
| Possible Value | USB Floppy, CD/DVD, USB CD/DVD, Hard Disk , USB Key, USB Hard Disk , Network, UEFI AP: UEFI:Built-in EFI Shell, Disabled |
| Help           | Sets the system boot order                                                                                               |

| Field Name     | Boot Option #8                                                                                                    |  |  |
|----------------|----------------------------------------------------------------------------------------------------|--|--|
| Default Value  | [UEFI AP: UEFI:Built-in EFI Shell]                                                                                       |  |  |
| Possible Value | USB Floppy, CD/DVD, USB CD/DVD, Hard Disk , USB Key, USB Hard Disk , Network, UEFI AP: UEFI:Built-in EFI Shell, Disabled |  |  |
| Help           | Sets the system boot order                                                                                               |  |  |

| Field Name | UEFI USB Floppy Drive BBS Priorities                                               |  |  |
|------------|------------------------------------------------------------------------------------|--|--|
| Help       | Specifies the Boot Device Priority sequence from available UEFI USB Floppy Drives. |  |  |
| Comment    | Press Enter when selected to go into the associated Sub-Menu.                      |  |  |

| Field Name | UEFI CDROM/DVD ROM Drive BBS Priorities                                           |  |
|------------|-----------------------------------------------------------------------------------|--|
| Help       | Specifies the Boot Device Priority sequence from available UEFI CDROM/DVD Drives. |  |
| Comment    | Press Enter when selected to go into the associated Sub-Menu.                     |  |

| Field Name | UEFI USB CDROM/DVD ROM Drive BBS Priorities                                           |  |  |
|------------|---------------------------------------------------------------------------------------|--|--|
| Help       | Specifies the Boot Device Priority sequence from available UEFI USB CDROM/DVD Drives. |  |  |
| Comment    | Press Enter when selected to go into the associated Sub-Menu.                         |  |  |

| Field Name | UEFI Hard Disk Drive BBS Priorities                                               |  |  |
|------------|-----------------------------------------------------------------------------------|--|--|
| Help       | Specifies the Boot Device Priority sequence from available UEFI Hard Disk Drives. |  |  |
| Comment    | Press Enter when selected to go into the associated Sub-Menu.                     |  |  |

| Field Name | UEFI USB KEY Drive BBS Priorities                                                |  |  |
|------------|----------------------------------------------------------------------------------|--|--|
| Help       | Specifies the Boot Device Priority sequence from available UEFI USB K<br>Drives. |  |  |
| Comment    | Press Enter when selected to go into the associated Sub-Menu.                    |  |  |

| Field Name | UEFI USB Hard Disk Drive BBS Priorities                                               |  |  |  |
|------------|---------------------------------------------------------------------------------------|--|--|--|
| Help       | Specifies the Boot Device Priority sequence from available UEFI USB Hard Disk Drives. |  |  |  |
| Comment    | Press Enter when selected to go into the associated Sub-Menu.                         |  |  |  |

| Field Name | UEFI NETWORK Drive BBS Priorities                                                  |
|------------|------------------------------------------------------------------------------------|
| Help       | Specifies the Boot Device Priority sequence from available UEFI<br>NETWORK Drives. |
| Comment    | Press Enter when selected to go into the associated Sub-Menu.                      |
|            |                                                                                    |

5.1

(List Boot Device Type) Drive BBS Priorities

| Main                                | Advanced                                  | Chipset | Security  | Boot      | Save & Exit |                                          |
|-------------------------------------|-------------------------------------------|---------|-----------|-----------|-------------|------------------------------------------|
| Boot Option #1 [Boot Device Name 1] |                                           |         | Item help |           |             |                                          |
| Boo                                 | t Option #2                               |         | [Boot     | Device Na | ime 2]      |                                          |
|                                     |                                           |         |           |           |             | $\rightarrow \leftarrow$ : Select Screen |
|                                     |                                           |         |           |           |             | $\uparrow \downarrow$ : Select Item      |
|                                     |                                           |         |           |           |             | Enter: Select                            |
|                                     |                                           |         |           |           |             | +/- : Change Opt                         |
|                                     |                                           |         |           |           |             | F1: General Help                         |
|                                     |                                           |         |           |           |             | F2: Previous Values                      |
|                                     |                                           |         |           |           |             | F3: Optimized Defaults                   |
|                                     |                                           |         |           |           |             | F4: Save & Reset                         |
|                                     |                                           |         |           |           |             | ESC: Exit                                |
|                                     |                                           |         |           |           |             |                                          |
|                                     | Version 2.22.1287. Copyright (C) 2023 AMI |         |           |           |             |                                          |

| Field Name     | Boot Option #1                           |
|----------------|------------------------------------------|
| Default Value  |                                          |
| Possible Value | Boot Device Name 1 of this type, Disable |
| Help           | Sets the system boot order               |

| Field Name     | Boot Option #2                           |
|----------------|------------------------------------------|
| Default Value  |                                          |
| Possible Value | Boot Device Name 2 of this type, Disable |
| Help           | Sets the system boot order               |

## 6 Save & Exit Page

| Main  | Advanced     | Chipset  | Security    | Boot         | Save & Exit     |                                          |
|-------|--------------|----------|-------------|--------------|-----------------|------------------------------------------|
| Save  | Changes and  | Reset    | -           |              |                 | Item help                                |
| Disca | rd Changes a | nd Reset |             |              |                 |                                          |
|       |              |          |             |              |                 |                                          |
| Resto | re Defaults  |          |             |              |                 |                                          |
|       |              |          |             |              |                 |                                          |
|       |              |          |             |              |                 |                                          |
|       |              |          |             |              |                 | $\rightarrow \leftarrow$ : Select Screen |
|       |              |          |             |              |                 | $\uparrow\downarrow$ : Select Item       |
|       |              |          |             |              |                 | Enter: Select                            |
|       |              |          |             |              |                 | +/- : Change Opt                         |
|       |              |          |             |              |                 | F1: General Help                         |
|       |              |          |             |              |                 | F2: Previous Values                      |
|       |              |          |             |              |                 | F3: Optimized Defaults                   |
|       |              |          |             |              |                 | F4: Save & Reset                         |
|       |              |          |             |              |                 | ESC: Exit                                |
|       |              |          |             |              |                 |                                          |
|       |              |          |             |              |                 |                                          |
|       |              | Versi    | on 2.22.128 | 37. Copyrigh | nt (C) 2023 AMI |                                          |

| Field Name | Save Changes and Reset                     |
|------------|--------------------------------------------|
| Help       | Reset the system after saving the changes. |

| Field Name | Discard Changes and Rest                       |
|------------|------------------------------------------------|
| Help       | Reset system setup without saving any changes. |

| Field Name | Restore Defaults                                       |
|------------|--------------------------------------------------------|
| Help       | Restore/Load Default values for all the setup options. |